# socionext

# X500E 編碼器 使用手冊 1.1.0 版

型號:SC0F50A-00E

文件代碼: MN04-00008-1Y

Socionext Inc. 新橫濱 2 丁目 10 番 23,野村不動產新橫濱大樓 神奈川縣橫濱市港北區,郵遞區號 222-0033 日本 電子郵件:<u>x500-support@socionext.com</u> 網站:http://www.socionext.com

本文件內容、其任何補充或修訂版本,皆為 Socionext Inc. 智慧財產,並受所有著作權、專利和智慧財產保護相關法規以及保護 Socionext Inc. 對上述資訊之權利的任何協議限制。嚴禁將本文件或其中資訊用於公開以外之用途。 Socionext Inc. 保留變更產品設計或規格之權利,恕不另行通知或承擔責任。 Socionext Inc. 對產品使用或可能受產品使用影響之第三方權利,概不承擔任何責任。

本文件可能會有缺陷、遺漏或排版錯誤;除 Socionext Inc. 銷售合約或訂單確認中特別說明外,恕不提供任何保證或承擔相關責任。本文件資訊定期更新,並將變更納入後續版本。若您發現錯誤,請通知 Socionext Inc.。所有規格如有變更,恕不另行通知。

本文提及之公司名稱、產品名稱和商標,可能為個別所有人之財產。

Copyright 2019 Socionext Inc.

修訂記錄

| 日期        | 修訂    | 說明   |
|-----------|-------|------|
| 2018年6月4日 | 1.1.0 | 初始版本 |
|           |       |      |
|           |       |      |
|           |       |      |
|           |       |      |

#### 目錄

| 1  |              |                                              | 簡介                                            | . 8      |
|----|--------------|----------------------------------------------|-----------------------------------------------|----------|
|    | 1.1          | 支援                                           |                                               | .8       |
|    | 1.2          | 定義                                           |                                               | .9       |
| 2  |              | /0.//                                        | 立壯么法                                          | 10       |
| 2  |              |                                              |                                               | 10       |
|    | 2.1          | 取出                                           | 编碼器硬體                                         | 10       |
|    | 2.2          | 安装                                           | XVTEC 管埋工具                                    | 10       |
| 3  |              |                                              | 使用編碼器硬體                                       | 11       |
|    | 3.1          | 按鈕                                           |                                               | 12       |
|    | 3.2          | 接頭                                           |                                               | 12       |
|    | 3.3          | LED .                                        |                                               | 12       |
| 4  |              |                                              | 設定編碼器                                         | 14       |
|    | 11           | 開始                                           | 伸田                                            | 1/       |
|    | 4.1<br>A 1 1 | IHI XU                                       | 医门<br>指派 IP 价 <del>析</del>                    | 14<br>14 |
|    | 4.1.1        |                                              | <u> </u>                                      | 14<br>16 |
|    | 4.1.3        |                                              | 了攻‱吻ः<br>「作福                                  | 18       |
|    | 4.2          | 視訊                                           | <i>二//                                   </i> | 19       |
|    | 4.3          | <i>瓶</i> 道                                   | 設定                                            | 21       |
|    | 4.3.1        | <i>,,,,</i> ,,,,,,,,,,,,,,,,,,,,,,,,,,,,,,,, |                                               | 24       |
|    | 4.3.2        |                                              | <i>串流模式</i>                                   | 25       |
|    | 4.4          | 系統                                           | 設定                                            | 27       |
|    | 4.4.1        |                                              | 系統設定主頁面                                       | 28       |
|    | 4.4.2        |                                              | 時間和日期                                         | 30       |
|    | 4.4.3        |                                              | 網路設定                                          | 31       |
|    | 4.4.4        |                                              | 使用者管理                                         | 33       |
|    | 4.4.5        |                                              | <i>韌體升級</i>                                   | 34       |
|    | 4.4.6        |                                              | 授權功能                                          | 36       |
|    | 4.5          | 系統                                           | 狀態                                            | 38       |
|    | 4.6          | 關於                                           |                                               | 39       |
|    | 4.6.1        | So                                           | cionext 法律聲明貞面                                | 40       |
|    | 4.6.2        |                                              | <i>開放原始碼軟體</i>                                | 41       |
|    | 4.6.3        | 千田                                           | <i>記念註</i> 兌                                  | 42       |
|    | 4.7          | 里闬                                           | 機                                             | 42       |
| 5  |              |                                              | 啟動、故障排除和復原                                    | 44       |
|    | 5.1          | 啟動                                           | 編碼器                                           | 44       |
|    | 5.1.1        |                                              | 靜態 IP 位址                                      | 44       |
|    | 5.1.2        | Dł                                           | HCP 分配的 IP 位址                                 | 44       |
|    | 5.2          | 過熱                                           |                                               | 45       |
|    | 5.3          | 恢復                                           | 系統預設值                                         | 45       |
|    | 5.4          | 系統                                           | 復原                                            | 46       |
|    | 5.4.1        |                                              | 使用 USB 隨身碟上的映像復原                              | 46       |
|    | 5.4.2        |                                              | 使用網路上的映像復原                                    | 48       |
|    | 5.5          | 重設                                           | 使用者名梢和密碼                                      | 50       |
| 6  |              |                                              | REST-API                                      | 52       |
|    | 6.1          | REST                                         | -API OPERATIONS                               | 52       |
| AP | PENDIX       | Α                                            | 系統規格                                          | 53       |
| AP | PENDIX       | В                                            | 安全與法規遵循                                       | 55       |
|    |              |                                              |                                               |          |

#### 圖片列表

| 啚 | 1: | AN. | 編碼器前面板                  | 11 |
|---|----|-----|-------------------------|----|
| 啚 | 2: | NV. | 編碼器後面板                  | 11 |
| 啚 | 3: | L   | .ED 面板                  | 12 |
| 晑 | 4: | ł   | 深索到的裝置列表                | 14 |
| 晑 | 5: |     | 没定編碼器 IP 位址             | 15 |
| 晑 | 6: | ł   | 深索到的裝置列表                | 15 |
| 晑 | 7: | 111 | 請求動態分配 IP 位址            | 15 |
| 晑 | 8: | 1   | 在瀏覽器網址列輸入 IP 位址         | 16 |
| 晑 | 9: | ŧ   | 输入使用者名稱和密碼              | 16 |
| 晑 | 10 | :   | 設定系統頁面配置                | 17 |
| 晑 | 11 | :   | 視訊輸入頁面                  | 19 |
| 晑 | 12 | :   | 頻道設定頁面                  | 21 |
| 晑 | 13 | :   | TS-UDP 串流欄位             | 25 |
| 晑 | 14 | :   | RTP 串流欄位                | 26 |
| 啚 | 15 | :   | RTSP 串流欄位               | 26 |
| 晑 | 16 | :   | 系統設定選單                  | 27 |
| 晑 | 17 | :   | 系統設定主頁面                 | 29 |
| 晑 | 18 | :   | 時間和日期頁面                 | 30 |
| 圕 | 19 | :   | 網路設定頁面                  | 31 |
| 晑 | 20 | :   | 使用者管理頁面                 | 33 |
| 晑 | 21 | :   | <b>韌體升級頁面</b>           | 34 |
| 圕 | 22 | :   | 選擇映像檔                   | 35 |
| 晑 | 23 | :   | 升级状態欄位                  | 35 |
| 啚 | 24 | :   | 升級 LED 指示燈              | 36 |
| 啚 | 25 | :   | 升級完成的 LED 指示燈           | 36 |
| 啚 | 26 | :   | 授權功能頁面                  | 37 |
| 啚 | 27 | :   | 已啟用功能                   | 37 |
| 啚 | 28 | :   | 系統狀態頁面                  | 38 |
| 啚 | 29 | :   | 關於頁面                    | 39 |
| 啚 | 30 | :   | 法律聲明頁面                  | 40 |
| 啚 | 31 | :   | OSS 頁面                  | 41 |
| 晑 | 32 | :   | 認證頁面                    | 42 |
| 晑 | 33 | :   | 重開機確認                   | 42 |
| 晑 | 34 | :   | 編碼器重開機                  | 43 |
| 晑 | 35 | :   | 成功分配 IP 位址的啟動程序結束       | 44 |
| 晑 | 36 | :   | 嘗試從 DHCP 伺服器擷取網路參數      | 44 |
| 晑 | 37 | :   | 編碼器無法從 DHCP 伺服器擷取 IP 位址 | 45 |
| 晑 | 38 | :   | 放開 SW 按鈕以開始恢復預設值        | 46 |
|   |    |     |                         |    |

| 圖 39 | : | 系統預設值已成功恢復46    |
|------|---|-----------------|
| 圖 40 | : | 放開 SW 按鈕以開始系統復原 |
| 圖 41 | : | 復原 LED 指示燈      |
| 圖 42 | : | 復原過程結束47        |
| 圖 43 | : | 復原頁面49          |
| 圖 44 | : | 選擇映像檔49         |
| 圖 45 | : | 升級狀態欄位          |
| 圖 46 | : | 復原 LED 指示燈      |
| 圖 47 | : | 重設使用者/密碼        |

#### 表格列表

| 表1:  | 與我們聯絡               |
|------|---------------------|
| 表2:  | 定義9                 |
| 表3:  | 编碼器包裝中的物品10         |
| 表4:  | 按鈕12                |
| 表5:  | 前面板接頭12             |
| 表6:  | 後面板接頭12             |
| 表7:  | LED13               |
| 表8:  | 主選單條目17             |
| 表9:  | 控制項類型18             |
| 表10  | 視訊輸入欄位說明20          |
| 表11  | 頻道設定欄位說明            |
| 表 12 | 有效最小/最大位元率24        |
| 表13  | 正常編碼延遲模式下的推薦位元率24   |
| 表 14 | 低編碼延遲模式下的推薦位元率24    |
| 表 15 | TS-UDP 串流欄位說明       |
| 表 16 | RTP 串流欄位說明          |
| 表17  | RTSP 串流欄位說明27       |
| 表 18 | 系統設定選單條目            |
| 表 19 | 系統設定欄位說明            |
| 表 20 | 時間和日期欄位說明           |
| 表 21 | 網路設定欄位說明            |
| 表 22 | 使用者管理欄位說明           |
| 表 23 | <b></b><br>割體升級欄位說明 |
| 表 24 | 系統狀態欄位說明            |
| 表 25 | 過熱條件45              |
|      |                     |

#### 1 簡介

X500E 編碼器可提供出色的視訊品質,讓使用者串流播放高品質 UHD 視訊;與 H.264 相比,頻 寬節省高達 50%。X500E 編碼器提供同類最佳的 4:2:2 10 位元 HEVC 視訊品質,為位元率和延 遲設下產業新標準。

#### 1.1 支援

請以下列電子郵件地址與我們聯絡,取得更多資訊和協助:

表1:與我們聯絡

#### 電子郵件

支援:<u>x500-support@socionext.com</u>

#### 1.2 定義

表2:定義

| 術語         | 定義                                                                                                    |
|------------|----------------------------------------------------------------------------------------------------|
| AAC_LC     | 進階音訊編碼-低複雜度規格                                                                                                    |
| HEVC       | 高效率視訊編碼,一種視訊壓縮標準。標準指南參見 ITU-T 建議書 H.265                                                                                         |
| 像素深度       | 用於表示單一像素顏色 (或顏色分色)的位元數。常見的像素深度為 8 (24 位元色) 和 10 (30 位元色)。                                                                       |
| 色彩空間       | 表示顏色的數字模型,通常超過3個軸,例如RGB或YCbCr。                                                                                                  |
| 畫面播放速<br>率 | 連續影像 (畫面) 出現在顯示器上的頻率 (速率),以每秒畫面格數 (fps) 表示。                                                                                     |
| GOP        | 圖片群組                                                                                                    |
| 位元率        | 在特定時間內傳送或處理的位元數,以每秒位元數 (bps)表示。                                                                                                 |
| IDR        | 瞬時解碼器更新。IDR 畫面是專為清除參考緩衝區的 I 畫面,以讓後續畫面不會參照在 IDR 畫面之前處理的畫面。                                                                       |
| TS-UDP     | 以 UDP 傳輸串流                                                                                                    |
| RTP        | 即時通訊協定                                                                                                    |
| RTSP       | 即時資料流通訊協定                                                                                                    |
| MAC        | 媒體存取控制。MAC 位址是指派給網路介面的唯一識別碼,支援網路區段 (LAN) 資料連結層 (乙太網路) 上的通訊。                                                                     |
| IP         | 網際網路通訊協定。IP 位址是指派給 TCP/IP 網路中運算裝置或節點的數字識別碼,用於定位和識別與網路上其他節點通訊的節點。                                                                |
| APIPA      | 自動私人 IP 位址。用於在沒有 DHCP 伺服器可用時自動指派 IP 位址。                                                                                         |
| DNS        | 網域名稱伺服器。DNS 是一種命名系統,用於將域名轉換為用於定位和識別電腦服務的數字 IP 位址。                                                                               |
| 單點傳播       | 傳送者與目的地的一對一關係。各目的位址對應唯一的單一接收者端點。                                                                                                |
| 多點傳播       | 一對多 (one-to-many-of-many) 或多對多 (many-to-many-of-many) 關係。資料包在單次傳<br>輸中同時路由傳送到許多接收者。其與廣播的不同之處,在於目的位址指定為節點的子<br>集合,而不一定是所有可存取的節點。 |

#### **2** 安裝系統

#### 2.1 取出編碼器硬體

以下物品隨附在編碼器包裝中。打開包裝時,請確認所有物品齊全。如果缺少任何物品,請與 您的代表聯絡。

| 表 3: 編碼器包裝中的 | 1物品 |
|--------------|-----|
|--------------|-----|

| X500E 編碼器包裝中的物品 |
|-----------------|
| X500E 編碼器       |
| 電源、國際轉接線套件      |
| 四個橡膠腳墊          |
| 快速安裝指南          |
| EULA            |
| 保固聲明            |

#### **2.2** 安裝 XVTEC 管理工具

XVTEC 管理工具是一套 Windows 應用程式,用於探索和配置編碼器的網路設定。

#### 若要安裝 XVTEC 管理工具:

- 從 XVTEC 網站下載頁面的 discovery tool 下載 XVTEC 管理工具: <u>http://www.xvtec.com/support/downloads/</u>
- 2. 執行剛下載的安裝檔案,然後按照安裝精靈中的指示操作。
- 3. 執行您安裝的工具前,請先停用 Windows 防火牆,以進行網路探索。

#### 3 使用編碼器硬體

本章包含編碼器裝置前、後面板介面的相關資訊:

- 按鈕
- 接頭
- LED

編碼器前面板如下圖所示:

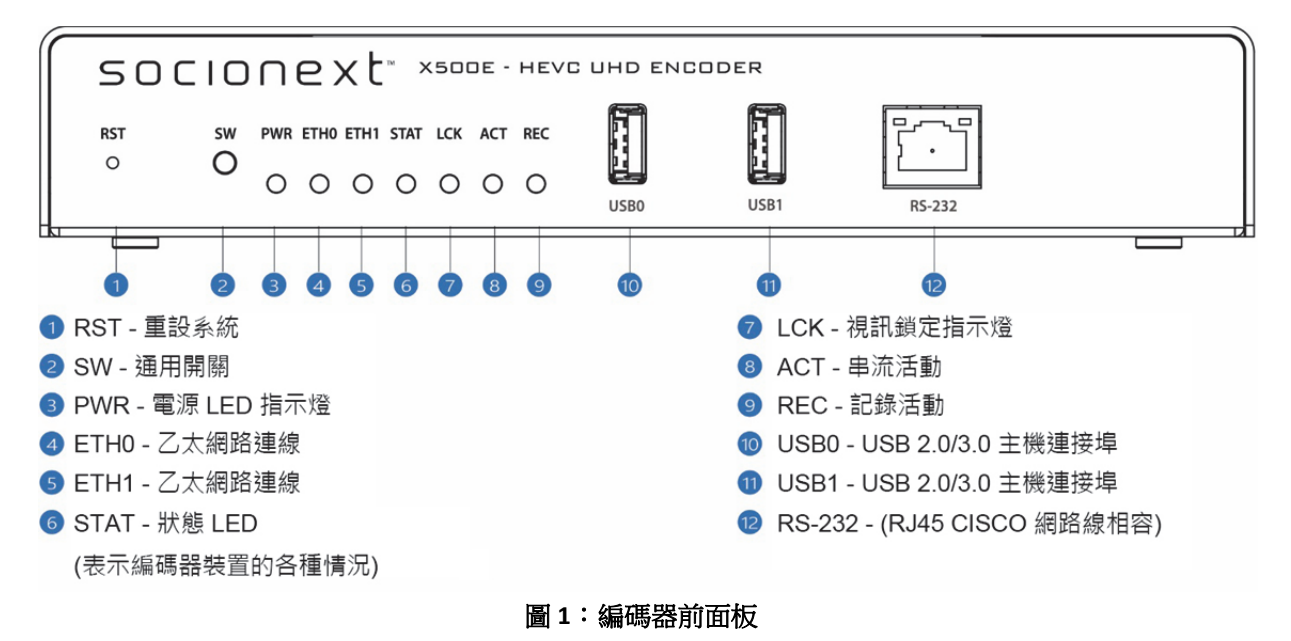

編碼器後面板如下圖所示:

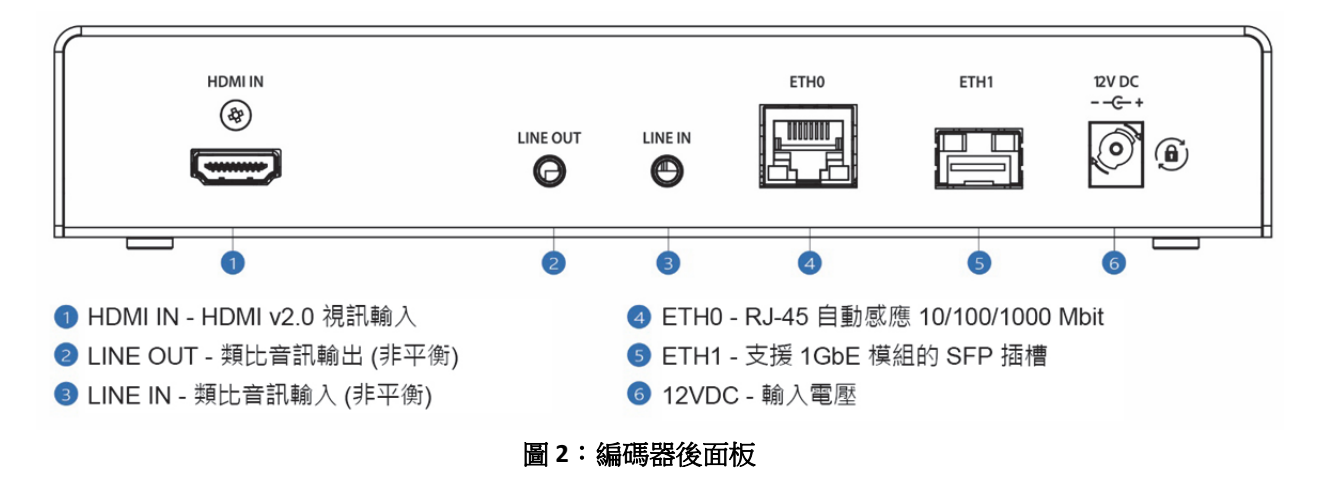

#### 3.1 按鈕

下表說明編碼器裝置前面板的按鈕。

表4:按鈕

| 標籤  | 連接                                                  |
|-----|-----------------------------------------------------|
| RST | 內建按鈕,僅用於在復原狀態下重設系統。需要一根大頭針,才能從裝置外按下按鈕。<br>支援兩種重設等級: |
|     | • 軟重設,按住1秒鐘以重設裝置。                                   |
|     | • 硬重設,按住10秒鐘關閉並重新啟動裝置。                              |
| SW  | 用於重設為出廠值和復原狀態的多功能開關。                                |

#### 3.2 接頭

以下表5和表6列出了編碼器裝置前、後面板上的接頭。

#### 表5:前面板接頭

| 標籤    | 連接                         |
|-------|----------------------------|
| USB0  | USB 2.0/3.0 主機連接埠 0        |
| USB1  | USB 2.0/3.0 主機連接埠 1        |
| RS232 | 含 RJ45 接頭的 RS232 序列埠 (不支援) |

#### 表 6:後面板接頭

| 標籤       | 接頭                                           |
|----------|----------------------------------------------|
| HDMI In  | HDMI v2.0 視訊輸入接頭                             |
| Line Out | 非平衡類比音訊輸出(不支援)                               |
| Line In  | 非平衡類比音訊輸入                                    |
| Eth0     | 乙太網路插孔 0-RJ45 接頭, 10/100/1000 Mbps 半/全雙工自動交涉 |
| Eth1     | 乙太網路插孔1-支援1GbE 模組的 SFP 插槽 (不支援)              |
| 12V DC   | 12V 輸入電源                                     |

#### 3.3 LED

編碼器裝置前面板的 LED 面板如下圖所示。

#### PWR ETH0 ETH1 STAT LCK ACT REC

#### 圖 3:LED 面板

下表說明 LED 面板上出現之 LED 的使用情况。

#### 表7:LED

| LED  | 意義                                         |
|------|--------------------------------------------|
| PWR  | 開/關指示燈。                                    |
|      | • 綠色:裝置電源已開啟。                              |
| ETH0 | 乙太網路插孔 0 的乙太網路連線指示燈。                       |
|      | • 綠色:已建立乙太網路連線。                            |
| ETH1 | 乙太網路插孔1的乙太網路連線指示燈。(不支援)                    |
|      | 綠色:已建立乙太網路連線。                              |
| STAT | 多功能系統狀態指示燈。更多詳細資訊,請參閱以下部分:                 |
|      | • <u>啟動程序 – 使用靜態 IP 位址</u>                 |
|      | • <u>啟動程序 – 使用 DHCP 分配的 IP 位址</u>          |
|      | • <u>過熱</u>                                |
|      | • <u>恢復系統預設值</u>                           |
|      | • <u>系統復原</u>                              |
| LCK  | 視訊鎖定指示燈。X500E 編碼器偵測到支援的視訊標準時,LED 將亮起,如下所示: |
|      | ● 紅色: SD 解析度                               |
|      | ● 橘色:FHD/HD 解析度                            |
|      | ● 綠色:4K/UHD 解析度                            |
| ACT  | 串流活動指示燈。                                   |
|      | • 閃爍綠色:串流活動進行中。                            |
| REC  | 記錄活動指示燈 (不支援)。                             |

附註

STAT、LCK、ACT 和 REC LED 一併使用,指示啟動程序和復原作業的特定流程狀態。

#### 4 設定編碼器

XVTEC 提供兩種設定 X500E 編碼器的工具:

- XVTEC 管理工具是一套 Windows 應用程式,用於探索和配置編碼器的網路設定。
- 網路設定系統,用於使用標準網路瀏覽器配置 X500E 的設定。支援的瀏覽器有:
  - Google Chrome
  - Mozilla Firefox
  - Microsoft Edge

#### 4.1 開始使用

以下部分提供 X500E 編碼器系統的初始使用指南。

#### 4.1.1 指派 IP 位址

為與編碼器通訊,必須使用 XVTEC 管理工具,選擇以下兩個選項之一,指派有效的 IP 位址給編碼器:

- 使用<u>靜態 IP 位址\_Assigning\_a\_Static</u>
- 使用 <u>DHCP 分配的 IP 位址</u>

#### 附註

X500E 的 IP 位址出廠設定在 APIPA 範圍內 (169.254.xx)。每部編碼器都按照其 MAC 位址指派了不同的 APIPA IP 位址。

#### 4.1.1.1 指派靜態 IP 位址

#### 若要為編碼器指派靜態 IP 位址:

1. 執行 XVTEC 管理工具。應用程式會探索網路中的裝置並顯示在列表,如下圖所示。

附註

若要啟用裝置探索,您可能需要在執行 XVTEC 管理工具前停用 Windows 防火牆。

| W XVTEC M | anagement Tool |           |                     |                      |                        |                     |           |                    |            | >                    |
|-----------|----------------|-----------|---------------------|----------------------|------------------------|---------------------|-----------|--------------------|------------|----------------------|
| Device Ac | dvanced About  |           |                     |                      | 0.100 1.100            |                     |           | Lat Descend Taxa   | 15 34 49   | Defends devices list |
| Device    | Device Kase    | TO Nathod | To Address          | fubrat mark          | Default faterou        | NIC Address         |           | Ex user los        | 10.34.00   | video teout          |
| ancoden   | without COD    | annel a   | 102 168 10 1        | 10 255 255 0         | 0 102 168 217 25       | 40:40:34:00:00:47   | state     | v1 1 5/8 1)        | BALIBLE    | wroco rigor          |
| encoder   | wycheve COD    | static    | 192 . 168 . 217 . 2 | 10 255 . 255 . 255 . | 0 192 . 168 . 217 . 25 | 4 (0.48-34-00.00.47 | online    | v1.1.5 81(8.1)     |            |                      |
| encoder   | xychevc C0D    | static .  | 192 . 168 . 217 . 2 | 15 255 . 255 . 0 .   | 0 192 . 168 . 217 . 25 | 4 c0:d8:34:00:00:37 | online    | v1.1.5 @1(8.1)     |            |                      |
| encoder   | xychevc C0D    | static    | 192 . 168 . 217 . 2 | 15 255 . 255 . 0 .   | 0 192 . 168 . 217 . 25 | 4 c0:d8:1e:00:00:03 | online    | v1.1.5(8.1)        |            |                      |
| encoder   | xychevc 000    | static    | 192 . 168 . 217 . 2 | 11 255 . 255 . 255 . | 0 192 . 168 . 217 . 25 | 3 00:01:02:77:78:7b | online    | v1.1.2(8.1)        |            |                      |
| encoder   | xycheve C00    | static    | 192 . 168 . 217 . 2 | 255 . 255 . 0 .      | 0 192 . 168 . 217 . 25 | 4 c0:d8:34:00:00:51 | online    | v1.1.5(8.1)        |            |                      |
|           |                | 右         | 鍵點選                 |                      |                        |                     |           |                    |            |                      |
|           |                |           |                     |                      |                        |                     | Number of | managed devices: 6 | Status: OK | :                    |

圖 4:探索到的裝置列表

2. 找到表中對應編碼器的一列。右鍵點選該列,然後選擇設定 IP (Set IP)。畫面會出現 「設定裝置 IP」(Set Device IP)對話方塊,如下圖所示。

| IP Method       | Static                |
|-----------------|-----------------------|
| IP Address      | 192 . 168 . 217 . 245 |
| Subnet Mask     | 255 . 255 . 0 . 0     |
| Default Gateway | 192 . 168 . 217 . 254 |

圖 5:設定編碼器 IP 位址

- 3. 確認選擇「IP 方法」(IP Method) 為靜態 (Static)。
- 4. 輸入編碼器的 IP 位址 (IP Address)、子網路遮罩 (Subnet Mask) 和預設閘道 (Default Gateway) 設定。點選套用 (Apply) 儲存新設定。

#### 4.1.1.2 指派 DHCP 分配的 IP 位址

若要為編碼器指派 DCHP 分配的 IP 位址:

1. 執行 XVTEC 管理工具。應用程式會探索網路中的裝置並顯示在列表,如下圖所示。

附註

若要啟用裝置探索,您可能需要在執行 XVTEC 管理工具前停用 Windows 防火牆。

| C XVTEC Ma                                         | anagement Tool                                                                                                    |                                                    |                                                                                                    |                                                                                                    |                                                                                                    |                                                                                                    |                                                         |                                                                                                    |          | -       |             |   |
|----------------------------------------------------|----------------------------------------------------------------------------------------------------|----------------------------------------------------|----------------------------------------------------------------------------------------------------|----------------------------------------------------------------------------------------------------|----------------------------------------------------------------------------------------------------|----------------------------------------------------------------------------------------------------|---------------------------------------------------------|----------------------------------------------------------------------------------------------------|----------|---------|-------------|---|
| Device Ad                                          | Ivanced About                                                                                                    |                                                    |                                                                                                    |                                                                                                    |                                                                                                    |                                                                                                    |                                                         |                                                                                                    |          |         |             |   |
|                                                    |                                                                                                    |                                                    |                                                                                                    |                                                                                                    |                                                                                                    |                                                                                                    |                                                         |                                                                                                    |          |         |             |   |
| Filter By                                          | (                                                                                                    |                                                    |                                                                                                    |                                                                                                    |                                                                                                    |                                                                                                    |                                                         |                                                                                                    |          |         |             |   |
| Devi                                               | ice Type Encoder                                                                                                    | ~ I                                                | P Address range From: 1                                                                                                    | 92.168.1.1 To: 192                                                                                                    | 2.168.1.100                                                                                                    |                                                                                                    | Last                                                    | Discovered Time:                                                                                   | 13:05:27 | Refresh | device list | t |
|                                                    |                                                                                                    |                                                    |                                                                                                    |                                                                                                    |                                                                                                    |                                                                                                    |                                                         |                                                                                                    |          |         |             |   |
| Device                                             | Device Name                                                                                                    | IP                                                 | IP Address                                                                                                    | Subnet Mask                                                                                                    | Default Gateway                                                                                                    | MAC Address                                                                                                    | State                                                   | FW version                                                                                         | Bitrate  | Video   | o Input     | _ |
| Device                                             | Device Name<br>xvchevc C0D834000051                                                                                                 | IP<br>dhcp                                         | IP Address<br>192 . 168 . 217 . 41                                                                                                    | Subnet Mask<br>255 . 255 . 0 . 0                                                                                                    | Default Gateway<br>192 . 168 . 217 . 254                                                                                      | MAC Address<br>c0:d8:34:00:00:51                                                                                     | State                                                   | FW version<br>v1.1.8(8.1)                                                                          | Bitrate  | Video   | o Input     |   |
| Device<br>encoder<br>encoder                       | Device Name<br>xvchevc_C0D834000051<br>xvchevc_C0D834000041                                                                         | IP<br>dhcp<br>static                               | IP Address<br>192 . 168 . 217 . 41<br>192 . 168 . 10 . 241                                                                                                    | Subnet Mask<br>255 . 255 . 0 . 0<br>255 . 255 . 0 . 0                                                                                                    | Default Gateway<br>192 . 168 . 217 . 254<br>192 . 168 . 217 . 254                                                             | MAC Address<br>c0:d8:34:00:00:51<br>c0:d8:34:00:00:41                                                                | State<br>online<br>online                               | FW version<br>v1.1.8(B.1)<br>v1.1.8(B.1)                                                           | Bitrate  | Video   | o Input     |   |
| Device<br>encoder<br>encoder<br>encoder            | Device Name<br>xvchevc_C0D834000051<br>xvchevc_C0D834000041<br>xvchevc_C0D834000007                                                 | IP<br>dhcp<br>static<br>static                     | IP Address<br>192 . 168 . 217 . 41<br>192 . 168 . 10 . 241<br>192 . 168 . 10 . 230                                                                                                    | Subnet Mask           255         255         0         0           255         255         0         0           255         255         0         0                                                                                                    | Default Gateway<br>192 .168 .217 .254<br>192 .168 .217 .254<br>192 .168 .217 .254                                             | MAC Address<br>c0:d8:34:00:00:51<br>c0:d8:34:00:00:41<br>c0:d8:34:00:00:07                                           | State<br>online<br>online<br>online                     | FW version<br>v1.1.8(B.1)<br>v1.1.8(B.1)<br>v1.1.8(B.1)                                            | Bitrate  | Video   | o Input     |   |
| Device<br>encoder<br>encoder<br>encoder            | Device Name<br>xvchevc_C0D834000051<br>xvchevc_C0D834000041<br>xvchevc_C0D834000007<br>xvchevc_C0D81E000021                         | IP<br>dhcp<br>static<br>static<br>static           | IP Address<br>192 .168 .217 .41<br>192 .168 .10 .241<br>192 .168 .10 .230<br>192 .168 .217 .199                                                                                                    | Subnet Mask           255         255         0         .         0           255         255         .         0         .         0           255         255         .         0         .         0           255         .         255         .         0         .         0                                                           | Default Gateway<br>192 .168 .217 .254<br>192 .168 .217 .254<br>192 .168 .217 .254<br>192 .168 .217 .254                       | MAC Address<br>c0:d8:34:00:00:51<br>c0:d8:34:00:00:41<br>c0:d8:34:00:00:07<br>c0:d8:1e:00:00:21                      | State<br>online<br>online<br>online<br>online           | FW version<br>v1.1.8(B.1)<br>v1.1.8(B.1)<br>v1.1.8(B.1)<br>v1.1.8(B.1)<br>v1.1.0(B.1)              | Bitrate  | Video   | o Input     |   |
| Device<br>encoder<br>encoder<br>encoder<br>encoder | Device Name<br>xvchevc_C0D834000051<br>xvchevc_C0D834000041<br>xvchevc_C0D834000007<br>xvchevc_C0D81E000021<br>xvchevc_C0D834000035 | IP<br>dhcp<br>static<br>static<br>static<br>static | IP Address           192         .168         .217         .41           192         .168         .10         .241           192         .168         .10         .230           192         .168         .217         .199           192         .168         .217         .199           192         .168         .217         .244 | Subnet Mask           255         255         0         0           255         255         0         0           255         255         0         0           255         255         0         0           255         255         0         0           255         255         0         0           255         255         0         0 | Default Gateway<br>192 .168 .217 .254<br>192 .168 .217 .254<br>192 .168 .217 .254<br>192 .168 .217 .254<br>192 .168 .217 .254 | MAC Address<br>c0:d8:34:00:00:51<br>c0:d8:34:00:00:41<br>c0:d8:34:00:00:07<br>c0:d8:1e:00:00:21<br>c0:d8:34:00:00:35 | State<br>online<br>online<br>online<br>online<br>online | FW version<br>v1.1.8(B.1)<br>v1.1.8(B.1)<br>v1.1.8(B.1)<br>v1.1.8(B.1)<br>v1.1.0(B.1)<br>1432(B.1) | Bitrate  | Video   | o Input     |   |

#### 圖 6:探索到的裝置列表

2. 找到表中對應編碼器的一列。右鍵點選該列,然後選擇設定 IP (Set IP)。畫面會出現 「設定裝置 IP」(Set Device IP)對話方塊,如下圖所示。

| IP Method       | DHCP            | ~     |
|-----------------|-----------------|-------|
| IP Address      | 192 . 168 . 217 | . 41  |
| Subnet Mask     | 255 . 255 . 0   | . 0   |
| Default Gateway | 192 . 168 . 217 | . 254 |
|                 | Apply Ca        | incel |

圖 7:請求動態分配 IP 位址

 從「IP 方法」(IP Method)下拉式清單中選擇 DHCP,然後點選套用 (Apply)。編碼器將 嘗試從 DHCP 伺服器擷取網路設定。分配過程中,編碼器前面板上的 LED 會按第 5.1.2 節的說明做出回應。擷取網路設定後,新設定會顯示在 XVTEC 管理工具的主視窗,如 上方圖 6 所示。

#### 4.1.2 存取編碼器

若要以 web 使用者介面存取和設定 X500E, 請在瀏覽器網址列輸入編碼器裝置的 IP 位址, 如下圖所示:

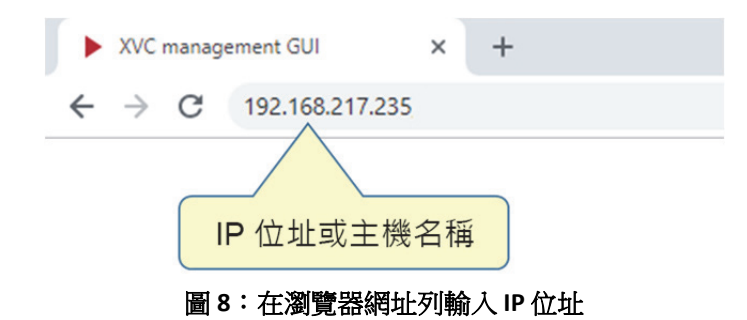

在瀏覽器顯示的對話方塊中輸入您的使用者名稱和密碼,進行登入。畫面會出現一個範例對話 方塊,如下圖所示。預設登入資料為:

- 使用者名稱:admin
- 密碼:admin

| http://192.1 | 58.217.230             |             |  |
|--------------|------------------------|-------------|--|
| our connec   | tion to this site is r | not private |  |
| Jsername     | admin                  |             |  |
| assword      | •••••                  |             |  |
|              |                        |             |  |

圖 9: 輸入使用者名稱和密碼

設定系統的主頁面將顯示在瀏覽器視窗中。此頁面包含主選單和工作區,如下圖所示:

| socionext™                  | Video Input parameters                    |
|-----------------------------|-------------------------------------------|
| 🛆 Video Input               | Detected Video Format                     |
| ≇ Channel Settings ►        | Signal status Locked                      |
| ③ System Settings           | Width 1920                                |
| 🖾 System Status             | Framerate 59.94                           |
| <ol> <li>About ►</li> </ol> | Scanning method Progressive               |
| () Reboot                   | Video STD Selection                       |
|                             | Input source HDMI<br>Video detection Auto |
|                             | Apply Save                                |
| 主選單                         | 工作區                                       |
|                             |                                           |
|                             |                                           |
|                             |                                           |
|                             |                                           |

圖 10:設定系統頁面配置

主選單提供下列功能,將於以下部分詳細介紹:

表8:主選單條目

| 條目                   | 說明                   |
|----------------------|----------------------|
| <u>視訊輸入</u> (Video   | 可供存取視訊輸入格式和設定。       |
| Input)               |                      |
| <u>頻道設定</u> (Channel | 用於設定音訊和視訊編碼參數。       |
| Settings)            |                      |
| <u>系統設定</u> (System  | 用於執行管理操作和配置網路設定。     |
| Settings)            |                      |
| <u>系統狀態</u> (System  | 顯示系統相關資料。            |
| Status)              |                      |
| <u> 關於</u> (About)   | 提供有關技術支援、授權和系統認證的資訊。 |
| <u>重開機</u> (Reboot)  | 重新啟動編碼器。             |

#### 4.1.3 工作區

本部分包含在設定系統工作區中使用控制項的準則,如下表所述。

#### 表9:控制項類型

| 欄位類型  | 範例                       | 說明                                     |
|-------|--------------------------|----------------------------------------|
| 欄位類型  |                          |                                        |
| 讀取/寫入 | 80000                    | 數值可以修改的欄位-數值以亮色顯示。                     |
| 唯讀    | 48000                    | 數值無法修改的欄位-數值以深色顯示。                     |
| 核取方塊  | $\left[ \right> \right]$ | 用於啟用或停用功能。                             |
| 清單方塊  | HDMI 🔻                   | 點選該欄位會開啟包含備選值的清單方塊。                    |
| 按鈕類型  |                          |                                        |
| 套用    | Apply                    | 點選以將頁面上所做的變更僅套用至目前的工作階段。系統重開機後,變更不會保存。 |
| 儲存    | Save                     | 點選以將頁面上所做的變更套用至目前的工作階段,並永久存入快閃記憶體。     |
| 更新    | Refresh                  | 點選以將頁面上的欄位還原為上次套用或儲存操作時設定的值。           |
| 複製    | Сору                     | 點選以將串流 URL 複製到剪貼簿,用於 ffplay 等解碼器。      |

#### 4.2 視訊輸入

在主選單選擇視訊輸入 (Video Input) 以顯示視訊輸入頁面,如下圖所示。

| socionext™                                      | Video Input parameters                                                                              |
|-------------------------------------------------|----------------------------------------------------------------------------------------------------|
| 🕰 Video Input                                   | Detected Video Format                                                                               |
| ➡Channel Settings①System Settings□System Status | Signal status Locked<br>Width 1920<br>Height 1080<br>Framerate 59.94<br>Scanning method Progressive |
| (i) About                                       |                                                                                                    |
| C Reboot                                        | Video STD Selection<br>Input source HDMI<br>Video detection Auto<br>Apply Save                      |
|                                                 |                                                                                                    |

圖 11: 視訊輸入頁面

出現在頁面上的欄位,如下表所示。

| 欄位                                | 說明                                                                                                    |  |  |  |  |
|-----------------------------------|----------------------------------------------------------------------------------------------------|--|--|--|--|
| Detected Video Format (偵測到的視訊格式)  |                                                                                                    |  |  |  |  |
| Signal status (訊號狀<br>態)          | 顯示編碼器是否偵測到支援的視訊標準∶<br>● 如果有偵測到,會顯示 <b>鎖定 (Locked)</b> 訊息,背景為綠色                                                      |  |  |  |  |
|                                   | • 如果未偵測到,會顯示 <b>未鎖定 (Not Locked)</b> 訊息,背景為紅色。                                                                      |  |  |  |  |
| 寬度 (Width)                        | 影像寬度(單位為像素)                                                                                                    |  |  |  |  |
| 高度 (Height)                       | 影像高度(單位為像素)                                                                                                    |  |  |  |  |
| 畫面播放速率 (Frame<br>rate)            | 影像畫面播放速率,單位為每秒畫面格數 (fps)                                                                                            |  |  |  |  |
| 掃描方式 (Scanning<br>method)         | 用於顯示視訊畫面的掃描方式: <ul> <li>交錯掃描 (Interlaced):交替擷取偶數和奇數行的掃描方法。</li> <li>循序掃描 (Progressive):在每個畫面擷取整張影像的掃描方法。</li> </ul> |  |  |  |  |
| 視訊標準選擇 (Video Standard Selection) |                                                                                                    |  |  |  |  |
| 輸入來源 (Input<br>source)            | 輸入來源支援的傳輸標準,例如:<br>● HDMI(高畫質多媒體介面)。支援 HDMI數位視訊介面 2.0 版。                                                            |  |  |  |  |
| 視訊偵測 (Video<br>Detection)         | 用於偵測視訊輸入來源的方式: <ul> <li>自動 (Auto):僅支援編碼器的自動偵測。</li> </ul>                                                           |  |  |  |  |

#### 表 10: 視訊輸入欄位說明

#### 4.3 頻道設定

「頻道設定」分頁用於設定以下參數:

- 視訊編碼參數
- 音訊編碼參數
- 串流參數

在主選單上選擇**頻道設定 (Channel Settings)** 和對應頻道編號,以顯示頻道設定頁面,如下圖所示。

| socionext™      | Channel 1 Settings                                                                                                    |
|-----------------|----------------------------------------------------------------------------------------------------|
| 🖾 Video Input   | Video Encoder Settings                                                                                                    |
|                 | Video enable  Video enable  Vi |
| ⊇ Channel 1     | Pixel depth 10 Bit/pixel V Intra frame interval 64                                                                                                    |
| System Settings | Color format 4:2:2  GOP structure IBBB Rate control CBR Encoding latency Normal                                                                                                    |
| 🖾 System Status |                                                                                                    |
| (i) About       | Audio Encoder Settings                                                                                                    |
| 🖒 Reboot        | Audio source HDMI  Audio enable                                                                                                    |
|                 | Detected sample rate 48000 (Hz)<br>Bit rate 128000 (bps)<br>Coding AAC_LC V                                                                                                    |
|                 | Streaming Settings Streaming mode TS-UDP TS-UDP destination IP 192.168.0.101 TS-UDP destination port 1234 Traffic control  TS-UDP stream URL udp://@192.168.0.101:1234 Copy Apply Save Refresh                                                                                                    |
|                 |                                                                                                    |

圖 12:頻道設定頁面

出現在頁面上的欄位,如下表所示。

| 欄位                               | 說明                                                                             |
|----------------------------------|--------------------------------------------------------------------------------|
| 視訊編碼器設定 (Video                   | Encoder Settings)                                                              |
| 視訊啟用 (Video<br>enable)           | 勾選時啟用所選視訊頻道進行壓縮和傳輸。                                                            |
| 編碼解析度 (Encoding                  | 编碼視訊的解析度:                                                                      |
| res)                             | • 僅支援 <b>與輸入相同 (Follow input)</b> ,保留視訊輸入解析度。                                  |
| 像素深度 (Pixel depth)               | 像素深度,用於指定像素各顏色分色 (Y、Cb、Cr) 的位元數:                                               |
|                                  | • 8 位元/像素 (8 Bit/pixel) – 各分色以 8 位元表示                                          |
|                                  | • 10 位元/像素 (10 Bit/pixel) – 各分色以 10 位元表示                                       |
| 色彩格式 (Color                      | 用於壓縮視訊傳輸的色度取樣架構。                                                               |
| format)                          | • 4:2:0-使用 4:2:0 色彩空間 (正常品質) 壓縮視訊                                              |
|                                  | • 4:2:2 - 使用 4:2:2 色彩空間 (高品質) 壓縮視訊                                             |
| 位元率控制 (Rate                      | 編碼器用於維持目標編碼器位元率的演算法。                                                           |
| control)                         | • CBR (固定位元率):在 CBR 中,编碼器以固定位元率將視訊編碼。                                          |
|                                  | • Capped VBR (上限可變位元率): CVBR 以可變位元率將視訊編碼,為複雜場景分配更多                             |
|                                  |                                                                                |
|                                  |                                                                                |
| 位元率/平均位元率<br>(Bitrate/Average    | 半均視訊輛出位兀率。半均位兀率較局,視訊品質更好。 <u>點選查看有效視訊位兀率列表。</u><br>                            |
| bitrate)                         |                                                                                |
| 畫面播放速率 (Frame                    | 目標 (輸出) 畫面速率與輸入畫面速率的比率:                                                        |
| rate)                            | ● 完整 (Full) (所有畫面都編碼)                                                          |
|                                  | • 1/2 (每 2 個畫面編碼)                                                              |
|                                  | • 1/4 (每 4 個畫面編碼)                                                              |
|                                  | • 1/8 (每8個畫面編碼)                                                                |
|                                  | 附註:                                                                            |
|                                  | • 交錯掃描視訊標準 (例如 1080i25/30) 僅支援「完整」畫面速率。                                        |
| I 畫面間隔 (Intra<br>frame interval) | 編碼器產生 I/IDR (畫面內/瞬時解碼器更新) 畫面的間隔 (畫面數)。例如,將該欄位設為 32 時,編碼器每 32 張畫面產生一個 I/IDR 畫面。 |
|                                  | 選擇的間隔取決於應用程式和網路條件。對於低位元率傳輸,間隔值必須較高,以讓編碼<br>器傳送更多 P (預測) 畫面來減少流量。               |
|                                  | • 最小值:32 張                                                                     |
|                                  | • 最大值:248 張                                                                    |
|                                  | • 建議值:32或64                                                                    |
|                                  | 附註:最終值將由編碼器自動調整。                                                               |
| GOP 結構 (GOP                      | 使用的圖片群組 (GOP) 結構:                                                              |
| structure)                       | • IPPP                                                                         |
|                                  | ● IBBB (交錯掃描 M=4;循序掃描 M=8)                                                     |
|                                  | 此結構決定 I 畫面之後是 P 畫面 (預測編碼影像) 還是 B 畫面 (雙預測編碼影像)。                                 |
|                                  | 附註:選擇 IPPP 時, X500E 使用前向參考 B 畫面,而非 P 畫面。                                       |

#### 表11:頻道設定欄位說明

| 编碼延遲 (Encoding         | 控制编碼器加入的延遲程度。                                          |
|------------------------|--------------------------------------------------------|
| latency)               | ● 正堂 (Normal):约 1000 ms                                |
|                        | • 任(Iow):约50 ms                                        |
|                        |                                                        |
| 音訊編碼器設定 (Audio         | Encoder Settings)                                      |
| 音訊來源 (Audio            | 用於將音訊訊號輸入編碼器的介面:                                       |
| source)                | ● HDMI:高畫質多媒體介面。                                       |
|                        | • <b>線路輸入 (LINE IN): 3.5 mm</b> 類比音訊輸入介面。              |
| 音訊啟用 (Audio            | 勾選時對音訊輸入編碼。                                            |
| enable)                |                                                        |
| 偵測到的取樣率                | 偵測到的音訊取樣率。                                             |
| (Detected sample rate) | 附註:僅支援 48 kHz。                                         |
| 位元率 (Bit rate)         | 編碼器使用的音訊位元率,單位為每秒位元數 (bps)。有效值為 64,000 到 256,000 bps。預 |
|                        | 設值為 80,000 bps。                                        |
| 編碼 (Coding)            | 音訊壓縮方法:                                                |
|                        | ● 僅支援 AAC-LC 壓縮。                                       |
| 串流設定 (Streaming Se     | ttings)                                                |
| 串流模式 (Streaming        | 選擇的串流模式。支援以下模式:                                        |
| mode)                  | • <u>TS-UDP</u> :以UDP傳輸串流。                             |
|                        | • <u>RTP</u> :在 UDP 使用即時通訊協定。                          |
|                        | • <u>RTSP</u> :即時資料流通訊協定。                              |
|                        | 設定各串流模式的詳細資訊,請參閱以下部分。                                  |

#### 4.3.1 視訊位元率設定

下表表 12 歸納 X500E 編碼器支援之主要視訊標準的最小和最大位元率。

- 最小位元率
  值取決於視訊輸入標準。此外,最小位元率與所選擇之畫面速率成比例。
   例如,如果 2160p60 的最小位元率為 2812 kbps,則 2160p30 的最小位元率 (畫面速率 降低 50%) 將為 1406 kbps (位元率降低 50%)。
- 最大位元率固定為 80,000 kbps。

| 視訊標準             | 最小位元率 (kbps) | 最大位元率 (kbps) |
|------------------|--------------|--------------|
| 480i29.97 (NTSC) | 500          | 80000        |
| 576i25 (PAL)     | 500          | 80000        |
| 480p60           | 500          | 80000        |
| 576p50           | 500          | 80000        |
| 720p60           | 312          | 80000        |
| 1080i30          | 703          | 80000        |
| 1080p60          | 703          | 80000        |
| 2160p60          | 2812         | 80000        |
| 4K(DCI)p60       | 3000         | 80000        |

表12:有效最小/最大位元率

下表表 13 和表 14 列出了各視訊標準在正常和低編碼延遲模式下的推薦視訊位元率值。強烈建 議使用「中」以上的位元率。

表 13:正常編碼延遲模式下的推薦位元率

| 油缸破长柱         | 視訊品質 (kbps) |        |       |
|---------------|-------------|--------|-------|
| [ 倪武)胖/们没<br> | 高           | 中      | 低     |
| 3840x2160@60p | 80,000      | 16,000 | 8,000 |
| 1920x1080@60p | 32,000      | 4,000  | 2,000 |
| 720x480@60p   | 8,000       | 1,000  | 500   |

#### 表 14:低編碼延遲模式下的推薦位元率

| 視訊解析度         | 視訊品質 (kbps) |        |        |  |
|---------------|-------------|--------|--------|--|
|               | 高           | 中      | 低      |  |
| 3840x2160@60p | 80,000      | 60,000 | 32,000 |  |
| 1920x1080@60p | 32,000      | 20,000 | 8,000  |  |
| 720x480@60p   | 8,000       | 8,000  | 2,000  |  |

#### 4.3.2 串流模式

X500E 編碼器支援以下串流模式:

- <u>TS-UDP</u>:以 UDP 傳輸串流。
- <u>RTP</u>:在UDP使用即時通訊協定。
- <u>RTSP</u>:即時資料流通訊協定。

#### TS-UDP 串流 (推送模式)

選擇 TS-UDP 串流時,以下欄位將顯示在「串流設定」(Streaming Settings)部分。

| Streaming Settings                                                                                         |                                                            | TS-UDP 串流 |
|----------------------------------------------------------------------------------------------------|------------------------------------------------------------|-----------|
| Streaming mode<br>TS-UDP destination IP<br>TS-UDP destination port<br>Traffic control<br>TS-UDP stream URL | TS-UDP<br>192.168.0.101<br>1234<br>udp://@192.168.0.101:12 | 34 Сору   |

圖 13:TS-UDP 串流欄位

出現在本部分的欄位,如下表所示。

表 15:TS-UDP 串流欄位說明

| 欄位                                         | 說明                                                                         |
|--------------------------------------------|----------------------------------------------------------------------------|
| TS-UDP 串流設定                                |                                                                            |
| TS-UDP 目的 IP (TS-UDP<br>destination IP)    | TS-UDP 串流的目的 IP 位址。<br>附註:TS-UDP 支援單點傳播和多點傳播。若要執行多點傳播,請使用多<br>點傳播專用 IP 位址。 |
| TS-UDP 目的連接埠 (TS-<br>UDP destination port) | TS-UDP 串流的目的連接埠號。                                                          |
| 流量控制 (Traffic control)                     | 啟用乙太網路插孔的平滑串流輸出。<br>僅 TS-UDP 支援此功能。                                        |
| TS-UDP 串流 URL (TS-UDP<br>stream URL)       | 此位址由編碼器自動產生,應複製到視訊解碼器/播放器。                                                 |

#### 附註

IPv4 多點傳播 IP 位址範圍為 224.0.0.0 到 239.255.255.255。請與系統管理員聯絡,取得要使用的特定地址。

#### RTP 串流

選擇 RTP 串流時,以下欄位將顯示在「串流設定」(Streaming Settings)部分。

| Streaming Settings         |                   | RTP 串流 |
|----------------------------|-------------------|--------|
| Streaming mode             | RTP 🔻             |        |
| Video RTP destination port | 20000             |        |
| Audio RTP destination port | 20004             |        |
| RTP destination IP         | 192.168.217.44    |        |
| RTP SDP                    | Download SDP File |        |
|                            |                   |        |

圖 14: RTP 串流欄位

出現在本部分的欄位,如下表所示。

| 欄位                                           | 說明                                                                                     |
|----------------------------------------------|----------------------------------------------------------------------------------------|
| RTP 串流設定                                     |                                                                                        |
| 視訊 RTP 目的連接埠<br>(Video RTP destination port) | RTP 串流的目的視訊 UDP 連接埠。                                                                   |
| 音訊 RTP 目的連接埠<br>(Audio RTP destination port) | RTP 串流的目的音訊 UDP 連接埠。                                                                   |
| RTP 目的 IP (RTP<br>destination IP)            | RTP 串流的目的 IP 位址。<br>附註:RTP 支援 <b>單點傳播</b> 和 <b>多點傳播</b> 。若要執行多點傳播,請使用多點<br>傳播專用 IP 位址。 |
| RTP SDP                                      | SDP (工作階段敘述協定) 檔案由編碼器自動產生,包含串流參數的相關<br>資訊。播放器應打開此檔案以顯示串流。                              |

表 16:RTP 串流欄位說明

#### 附註

RTP 規範建議您選擇偶數 RTP 連接埠號,對應的 RTCP 連接埠號則使用比此偶數大1的奇數。請注意, X500E 不會傳送 RTCP 封包。RTP 連接埠選擇範例:\* 視訊 RTP 目的連接埠:55000 (對應 RTCP 連接埠號 為55001)

\* 音訊 RTP 目的連接埠: 55002 (對應 RTCP 連接埠號為 55003)

#### RTSP 串流

RTSP 僅支援以單點傳播方式串流至單一用戶端。RTSP 工作階段作用時,會拒絕來自其他用戶端的工作階段請求。選擇 RTSP 串流時,以下欄位將顯示在「串流設定」(Streaming Settings)部分。

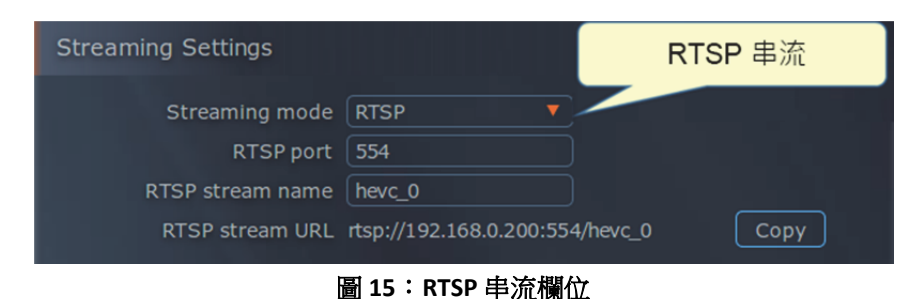

棚份

出現在本部分的欄位,如下表所示。

|    | 中加佩正即为 |  |
|----|--------|--|
| 說明 |        |  |
|    |        |  |

| RTSP 串流設定                        |                                 |
|----------------------------------|---------------------------------|
| RTSP 連接埠 (RTSP port)             | RTSP 工作階段的 TCP 連接埠號。            |
| RTSP 串流名稱 (RTSP<br>stream name)  | RTSP 串流的名稱。                     |
| RTSP 串流 URL (RTSP<br>stream URL) | 此 URL 位址由編碼器自動產生,應複製到視訊解碼器/播放器。 |

#### 系統設定 4.4

在主選單選擇系統設定 (System Settings) 以開啟系統設定選單,如下圖所示。

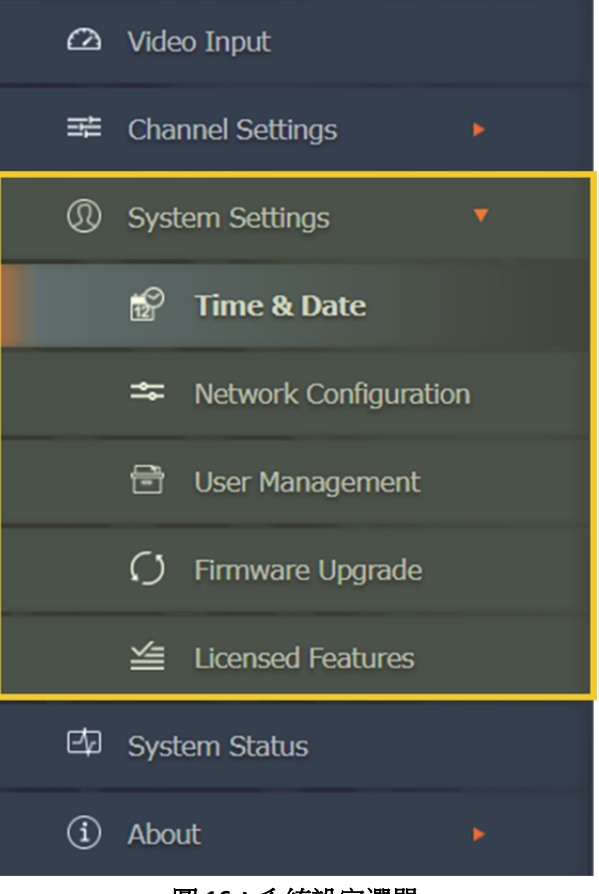

#### 圖 16:系統設定選單

系統設定選單提供下列功能,將於以下部分詳細介紹:

| 條目                   | 說明                    |
|----------------------|-----------------------|
| <u>系統設定</u> (System  | 顯示韌體版本資訊。             |
| Settings)            |                       |
| <u>時間和日期</u> (Time & | 用於設定系統時間和日期。          |
| Date)                |                       |
| <u>網路設定</u> (Network | 用於設定編碼器的網路參數。         |
| Configuration)       |                       |
| <u>使用者管理</u> (User   | 用於授權使用者以 web 介面管理編碼器。 |
| Management)          |                       |
| <u> </u>             | 用於執行韌體升級。             |
| Upgrade)             |                       |
| 授權功能 (Licensed       | 顯示已在編碼器使用的功能列表。       |
| Features)            |                       |

#### 表18:系統設定選單條目

#### 4.4.1 系統設定主頁面

系統設定主頁面顯示韌體版本資訊。若要從主選單存取此頁面,請選擇**系統設定 (System Settings)**。 系統設定主頁面如下圖所示。

| socionext™                | System Settings                |
|---------------------------|--------------------------------|
| 🛆 Video Input             | Firmware Version               |
| 략 Channel Settings 🔹      | Appl. v1 2.15                  |
| Channel 1                 | Kernel 4.14.0.XVTEC_0.1-00033- |
|                           | U-Boot 2018.01.XH.0.21-00046-5 |
| System Settings           | HEVC 2.61.0.5663               |
| 🛱 🛛 Time & Date           | Active Firmware Bank 2         |
| * Network Configuration   |                                |
| 🖻 User Management         | Detect Unit                    |
|                           | Status LED Toggle Blink State  |
| Firmware Upgrade          | Refresh                        |
| 🖆 Licensed Features       |                                |
| 🖾 System Status           |                                |
| <ol> <li>About</li> </ol> |                                |
| C Reboot                  |                                |
|                           |                                |
|                           |                                |
|                           |                                |
|                           |                                |
|                           |                                |
|                           |                                |

圖 17:系統設定主頁面

出現在頁面上的欄位,如下表所示。

| 表 19 | : | 系統設定欄位說明 |
|------|---|----------|
|------|---|----------|

| 欄位                                 | 說明                                                   |
|------------------------------------|------------------------------------------------------|
| 韌體版本 (Firmware Version)            |                                                      |
| Appl                               | 全域韌體版本                                               |
| 核心 (Kernel)                        | Linux 核心版本                                           |
| U-Boot                             | U-boot 版本                                            |
| FPGA                               | FPGA 硬體版本                                            |
| HEVC                               | HEVC 韌體版本                                            |
| 啟用中韌體記憶庫<br>(Active Firmware Bank) | 啟用中韌體記憶庫(快閃記憶體的一個區域,載入所有軟體/韌體元件)的數量                  |
| 偵測裝置 (Detect Unit)                 |                                                      |
| 狀態 LED (Status LED)                | 點選按鈕以切換 STAT LED <i>閃爍或不閃爍。</i> 您可以使用此功能來識別目前管理的編碼器。 |

#### 4.4.2 時間和日期

時間和日期頁面用於設定系統時間和日期(手動設定或由NTP伺服器自動設定)。若要從主選單存取此頁面,請選擇系統設定(System Settings) >>時間和日期(Time & Date)。畫面會出現「時間和日期」(Time & Date)頁面,如下圖所示。

| socionext™                | Time & Date                                      |
|---------------------------|--------------------------------------------------|
| 🛆 Video Input             | Time                                             |
| 포 Channel Settings 🛛 🔻    | System Uptime 1 day                              |
| Channel 1                 | System Time 06/06/2018 00:16                     |
| O System Settings         | NTP server pool.ntp.org<br>Time Zone (GMT 00:00) |
| 🛱 🛛 Time & Date           | Daylight saving time                             |
| The Network Configuration | Save                                             |
| 🗟 User Management         |                                                  |
| 🗘 Firmware Upgrade        |                                                  |
| ڬ Licensed Features       |                                                  |
| 🖾 System Status           |                                                  |
| <ol> <li>About</li> </ol> |                                                  |
| C Reboot                  |                                                  |
|                           |                                                  |
|                           |                                                  |
|                           |                                                  |
|                           |                                                  |
|                           |                                                  |

圖 18:時間和日期頁面

出現在頁面上的欄位,如下表所示。

表 20:時間和日期欄位說明

| 欄位                        | 說明                          |
|---------------------------|-----------------------------|
| 時間 (Time)                 |                             |
| 系統運作時間 (System<br>Uptime) | 自上次編碼器重開機以來經過的時間,格式為 hh:mm。 |
| 系統時間 (System<br>Time)     | 目前的系統日期和時間                  |

socionext

| NTP                              | 勾選時系統日期和時間與 NTP 伺服器同步。     |
|----------------------------------|----------------------------|
| NTP 伺服器 (NTP<br>Server)          | 使用之 NTP 伺服器的 URL。          |
| 時區 (Time Zone)                   | 編碼器運作所在的時區。請使用清單方塊選擇適當的時區。 |
| 日光節約時間<br>(Daylight Saving Time) | 勾選時系統日期和時間會依日光節約調整。        |

#### 4.4.3 網路設定

網路設定頁面用於設定編碼器的網路參數。若要從主選單存取此頁面,請選擇**系統設定** (System Settings) >> 網路設定 (Network Configuration)。畫面會出現「網路設定」(Network Configuration) 頁面,如下圖所示。

| socionext™                                                             | Network Configuration                                                                |
|------------------------------------------------------------------------|--------------------------------------------------------------------------------------|
| 🛆 Video Input                                                          | Device Network Configuration                                                         |
|                                                                        | Device Name xvchevc_C0D834000007<br>IP Method Static  IB Address 122 168 217 26      |
| 😭 Time & Date                                                          | Netmask         255.255.0.0           Default Gateway         192.168.217.254        |
| <ul> <li>➡ Network Configuration</li> <li>➡ User Management</li> </ul> | DNS Server 1 192.168.217.1<br>DNS Server 2 8.8.8.8<br>MAC Address: c0:d8:34:00:00:07 |
| <ul> <li>✔ Firmware Upgrade</li> <li>✓ Licensed Features</li> </ul>    | Save Refresh                                                                         |
| ☐ System Status                                                        | Network Diagnostics Destination IP/Domain Send ICMP Ping                             |
| <ol> <li>About</li> </ol>                                              | Ping results                                                                         |
| 🖒 Reboot                                                               | Clear                                                                                |
|                                                                        |                                                                                      |

圖 19:網路設定頁面

出現在頁面上的欄位,如下表所示。

| 欄位                                     | 說明                                                                                                    |
|----------------------------------------|----------------------------------------------------------------------------------------------------|
| 裝置網路設定 (Device Network Configuration)  |                                                                                                    |
| 裝置名稱 (Device<br>Name)                  | 編碼器裝置名稱。出廠裝置的名稱是以前綴「xvchevc_」加上編碼器的 MAC 位址產生。                                                                                                    |
| IP 方法 (IP Method)                      | 用於為編碼器分配 IP 位址的方法:                                                                                                    |
|                                        | • <b>靜態 (Static)</b> :手動設定 IP 位址。                                                                                                    |
|                                        | • DHCP:使用 DHCP (動態主機設定通訊協定) 自動分配 IP 位址。                                                                                                    |
|                                        | <ul> <li>附註:如果 DHCP 伺服器沒有啟動並執行,編碼器將無法接收網路設定。</li> <li>此時編碼器將多次嘗試向伺服器傳送 DHCP 請求。如果沒有獲得回應,則<br/>編碼器的 IP 位址預設為 APIPA 位址。可使用 XVTEC 管理工具探索編碼器的<br/>IP 位址</li> </ul> |
| IP 位址 (IP Address)                     | 編碼器的 <u>IP 位址</u>                                                                                                    |
| 網路遮罩 (Netmask)                         | 編碼器運作的網路區段所使用的子網路遮罩。                                                                                                    |
| 預設閘道 (Default<br>Gateway)              | 沒有其他路由規範與目的 IP 位址相符時,扮演轉送主機 (路由器) 轉送至其他網路的預設閘道 IP 位址。                                                                                                    |
| DNS 伺服器 1 (DNS<br>Server 1)            | 編碼器存取的主要 DNS 伺服器 IP 位址或主機名稱。                                                                                                    |
| DNS 伺服器 2 (DNS<br>Server 2)            | 編碼器存取的次要 DNS 伺服器 IP 位址或主機名稱。                                                                                                    |
| MAC 位址 (MAC<br>Address)                | 編碼器的 MAC 位址。                                                                                                    |
| 忽略 ICMP Echo<br>(Ignore ICMP Echo)     | 勾選時編碼器會忽略 ICMP Echo (ping) 請求。此功能有助於防範拒絕服務 (DoS)<br>攻擊。                                                                                                    |
| 網路診斷 (Network Diagnostics)             |                                                                                                    |
| 目的 IP/網域<br>(Destination<br>IP/Domain) | Ping 請求目的 IP 位址或網域名稱。點選 <b>傳送 ICMP Ping</b> (Send ICMP Ping) 以啟動請求。                                                                                            |
| Ping 結果 (Ping<br>Results)              | 顯示 ping 回應的結果。點選 <b>清除 (Clear)</b> 以清除結果。                                                                                                    |

#### 表 21:網路設定欄位說明

#### 4.4.4 使用者管理

使用者管理頁面用於授權使用者以 web 介面管理編碼器。若要從主選單存取此頁面,請選擇 系統設定 (System Settings) >> 使用者管理 (User Management)。畫面會出現「使用者管理」 (User Management) 頁面,如下圖所示。

| socionext™                                                                                                    | User Management                                                                                                    |
|----------------------------------------------------------------------------------------------------|----------------------------------------------------------------------------------------------------|
| Image: Product Product   Image: Product Product   Image: Product Product Product   Image: Product Product Product   Image: Product Product Product Product   Image: Product Product Produc | Web Interface User Use HTTP Authentication  User name admin Letters, numbers, and underscores. 5-15 characters. Password Only letters and numbers, 7-15 characters. Save Refresh |
| <ul> <li>System Status</li> <li>About</li> <li>Reboot</li> </ul>                                                                                                    |                                                                                                    |
|                                                                                                    |                                                                                                    |

圖 20:使用者管理頁面

出現在頁面上的欄位,如下表所示。

表 22:使用者管理欄位說明

| 欄位                                        | 說明                                    |
|-------------------------------------------|---------------------------------------|
| Web 介面使用者 (Web Interface User)            |                                       |
| 使用 HTTP 身分驗證 (Use<br>HTTP Authentication) | 勾選時需要 HTTP 授權請求,才能驗證 web 用戶端使用者的登入資料。 |
| 使用者名稱 (User Name)                         | Web 用戶端使用者名稱。                         |
| 密碼 (Password)                             | Web 用戶端使用者密碼。                         |

#### 附註

若要<u>重設使用者名稱和密碼</u>,請使用 XVTEC 管理工具。

#### 

韌體升級頁面用於管理韌體升級流程。若要從主選單存取此頁面,請選擇系統設定 (System Settings) >> **韌體升級 (Firmware Upgrade)**。畫面會出現「韌體升級」(Firmware Upgrade) 頁面, 如下圖所示。

| socionext™                                                                                                    | Firmware Upgrade                                                                                                    |
|----------------------------------------------------------------------------------------------------|----------------------------------------------------------------------------------------------------|
| 🛆 Video Input                                                                                                    | Current Software Version                                                                                                    |
| <ul> <li>➡ Channel Settings</li> <li>➡ Channel 1</li> <li>④ System Settings</li> </ul>                                                                                                    | Application         v1.3.15           Kernel         4.14.0.XVTEC_0.1-00033           U-Boot         2018.01.XH.0.21-00046-3           FPGA         T1-1.16           HEVC         2.61.0.5663 |
| <ul> <li>Ime &amp; Date</li> <li>★ Network Configuration</li> <li>User Management</li> </ul>                                                                                                    | Firmware Version Upgrade         Select firmware image file       Choose File       No file chosen                                                                                             |
| Image: Constraint of the sector of the sector of the s |                                                                                                    |
|                                                                                                    |                                                                                                    |

圖 21: 韌體升級頁面

出現在頁面上的欄位,如下表所示。

表 23: 韌體升級欄位說明

| 欄位                                       | 說明        |
|------------------------------------------|-----------|
| 目前軟體版本 (Current Software Version)        |           |
| 應用程式 (Application)                       | 全域韌體版本    |
| 核心 (Kernel)                              | Linux核心版本 |
| U-Boot                                   | U-boot 版本 |
| FPGA                                     | FPGA 硬體版本 |
| HEVC                                     | HEVC 韌體版本 |
| <b>韌體版本升級 (Firmware Version Upgrade)</b> |           |

| 選擇韌體映像檔 (Select      | 要上傳到快閃記憶體的映像檔。點選選擇檔案 (Choose File) 以選擇要上 |
|----------------------|------------------------------------------|
| Firmware Image File) | 傳的映像檔。                                   |

升級編碼器韌體,請上傳 Socionext 提供的韌體映像檔。

#### 若要升級編碼器韌體:

1. 點選**選擇檔案** (Choose File) 按鈕。畫面會出現一個「開啟」(Open) 對話方塊,如下圖 所示。

| rganice ▼ New folder | -> · · 🛧 📙 > TI                                                                                                    | his PC > Documents > Hevc version > v1.                                                                 | 1.5                                                                             |                                                               | ~    | S S                              | earch v1.1.5 |      | ٩ |
|----------------------|----------------------------------------------------------------------------------------------------|----------------------------------------------------------------------------------------------------|---------------------------------------------------------------------------------|---------------------------------------------------------------|------|----------------------------------|--------------|------|---|
|                      | ganize 👻 New fold                                                                                                    | ler                                                                                                    |                                                                                 |                                                               |      |                                  |              | EE • | ? |
|                      | Quick access Desktop Downloads Downloads Downloads Downloads Test report HW V1.1.5 VTEC OneDrive This PC Dobjects Desktop Desktop Documents V | Name<br>xvc-hevc_rel_XVTEC_v1.1.1.img<br>xvc-hevc_rel_XVTEC_v1.1.2.img<br>xvc-hevc_rel_XVTEC_v1.1.5.img | Date modified<br>12/24/2018 3:47 PM<br>12/24/2018 3:47 PM<br>12/24/2018 3:47 PM | Type<br>Disc Image File<br>Disc Image File<br>Disc Image File | Size | 6,968 KB<br>6,968 KB<br>6,968 KB |              |      |   |

圖 22: 選擇映像檔

- 2. 瀏覽系統,選擇要上傳的映像檔。點選**開啟** (Open)。所選映像檔的名稱將顯示在**選擇** 檔案 (Choose File) 按鈕旁邊。
- 3. 按一下上傳 (Upload) 按鈕,將映像檔上傳至編碼器。一系列進度訊息將顯示在頁面上的新欄位升級狀態 (Upgrade Status) 中,如下方圖 23 所示:
  - 「載入中」(Loading)
  - 「儲存中」(Saving)
  - 「驗證」(Validation)
  - 「重開機中。」(Rebooting)此時編碼器將失去連線能力。成功啟動後,連線能力 將恢復。

| Firmware Version Upg       | rade                |  |
|----------------------------|---------------------|--|
| Select firmware image file | xvc-hevc_dhcp_XVTEC |  |
| Upgrade status             | Rebooting           |  |
|                            |                     |  |

圖 23:升級狀態欄位

重開機後,升級流程可能會持續幾分鐘,更新多個硬體元件。過程中 STAT LED 將閃 爍綠色,如下圖所示:

### 

升級完成後,STAT LED 顯示為綠色,如下圖所示:

PWR ETH0 ETH1 STAT LCK ACT REC

 $\bullet$   $\circ$   $\bullet$   $\circ$   $\circ$   $\circ$ 

圖 25:升級完成的 LED 指示燈

#### 4.4.6 授權功能

授權功能頁面顯示已在編碼器使用的功能列表。若要從主選單存取此頁面,請選擇**系統設定** (System Settings) >> 授權功能 (Licensed Features)。畫面會出現「授權功能」(Licensed Features) 頁面,如下圖所示。

#### 附註

在後續版本,您將能使用此頁面啟用其他功能。

| socionext™                | Licensed Features          |
|---------------------------|----------------------------|
| 🛆 Video Input             | Enabled Features           |
| ≇ Channel Settings ►      | RTP Enabled                |
| ③ System Settings         | RTP/RTSP Enabled           |
| 😰 Time & Date             |                            |
| ✤ Network Configuration   | Upload License File        |
| 🖻 User Management         | Choose File No File Chosen |
| 🗘 Firmware Upgrade        |                            |
|                           | Refresh                    |
| 🖾 System Status           |                            |
| <ul> <li>About</li> </ul> |                            |
| () Reboot                 |                            |
|                           |                            |
|                           |                            |

圖 26:授權功能頁面

「已啟用功能」(Enabled Features)部分顯示已在編碼器使用的功能列表。

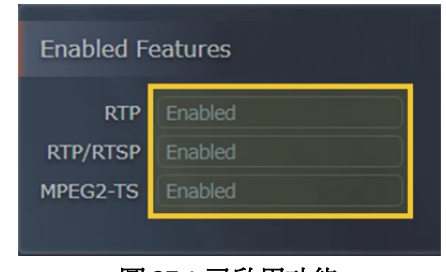

#### 圖 27:已啟用功能

#### 4.5 系統狀態

在主選單選擇**系統狀態 (System Status)** 以開啟系統狀態頁面,如下圖所示。

| socionext™                                                                                                    | System Status                                                                                                    |
|----------------------------------------------------------------------------------------------------|----------------------------------------------------------------------------------------------------|
| <ul> <li>Video Input</li> <li>Channel Settings</li> <li>Channel 1</li> <li>System Settings</li> <li>Time &amp; Date</li> </ul> | Temperature [°C]         SOC       41.000         Fans       39.625         FPGA       55.250         Fans Speed         Fan1       5494 |
| <ul> <li>Network Configuration</li> <li>User Management</li> <li>Firmware Upgrade</li> <li>Licensed Features</li> </ul>        | Fan2 5263                                                                                                    |
| System Status  About  Reboot                                                                                                   |                                                                                                    |
|                                                                                                    |                                                                                                    |

圖 28:系統狀態頁面

出現在頁面上的欄位,如下表所示。

表 24:系統狀態欄位說明

| 欄位                         | 說明                |  |  |  |
|----------------------------|-------------------|--|--|--|
| 溫度 [°C] (Temperature [°C]) |                   |  |  |  |
| SOC                        | 在視訊處理器系統單晶片測量的溫度。 |  |  |  |
| 風扇 (Fans)                  | 在風扇附近測量的溫度。       |  |  |  |
| FPGA                       | 在 FPGA 測量的溫度。     |  |  |  |
| 風扇轉速                       |                   |  |  |  |

| Fan1 | 風扇1的轉速,單位為<br>RPM。 | 正常運作至少要有 500 RPM。<br>附註:如果 Fan1 和 Fan2 欄位都顯示 45,則風 |
|------|--------------------|----------------------------------------------------|
| Fan2 | 風扇2的轉速,單位為<br>RPM。 | 扇未運轉。                                              |

#### 4.6 關於

在主選單選擇關於 (About) 以開啟「關於」頁面,如下圖所示。

| socionext™           | About                                     |
|----------------------|-------------------------------------------|
| 🛆 Video Input        | $\sim$                                    |
| 珜 Channel Settings 🕨 | $(\mathcal{O})$ $(\mathcal{K})$           |
| ③ System Settings    | Website Customer<br>socionext.com Support |
| 🖾 System Status      |                                           |
| i About 🔻            |                                           |
| 🚵 Legal Info 🔹 🕨     |                                           |
| 🕄 Reboot             |                                           |
|                      |                                           |
|                      |                                           |

圖 29:關於頁面

「關於」頁面提供對以下資源的存取:

- Socionext 網站:www.socionext.com
- 客戶支援:Socionext 網站下載頁面

#### 4.6.1 Socionext 法律聲明頁面

Socionext 法律聲明 (Socionext Legal) 頁面提供使用者授權合約和保固資訊。若要從主選單存取 此頁面,請選擇**關於 (About) >> 法律資訊 (Legal Info) >> Socionext 法律聲明 (Socionext Legal)**。 畫面會如下圖所示。

| socionext™           | Socionext Legal                                                                                                    |  |  |  |  |  |  |
|----------------------|----------------------------------------------------------------------------------------------------|--|--|--|--|--|--|
| 🛆 Video Input        | IMPORTANT: YOU SHOULD CAREFULLY READ THESE TERMS AND CONDITIONS                                                                                                    |  |  |  |  |  |  |
| 😅 Channel Settings 🔹 | BEFORE ACCESSING, COPYING DOWNLOADING, STUDYING, ANALYZING AND<br>USING (COLLECTIVELY, " <u>USE</u> ") THE PRODUCT (AS DEFINED BELOW) IN ANY<br>WHATSOEVER. USING THE PRODUCT WILL MEAN THAT YOU HAVE READ                                                                                                    |  |  |  |  |  |  |
| Channel 1            | AGREEMENT, UNDERSTOOD ITS TERMS AND CONDITIONS, AND UNCONDITIONALLY<br>AGREED TO BE BOUND BY ALL THE TERMS AND CONDITIONS SET FORTH IN THIS<br>AGREEMENT. IF YOU DO NOT AGREE TO THE TERMS AND CONDITIONS OF THIS                                                                                                    |  |  |  |  |  |  |
| O System Settings    | AGREEMENT YOU MAY NOT USE THE PRODUCT. IF YOU ARE ENTERING INTO THIS<br>AGREEMENT ON BEHALF OF A COMPANY OR OTHER LEGAL ENTITY, YOU REPRESENT<br>THAT YOU HAVE THE AUTHORITY TO BIND SUCH ENTITY TO THE TERMS AND<br>CONDITIONS OF THIS ACCESSION OF THE TERMS AND                                                                                                    |  |  |  |  |  |  |
| 妃 🛛 Time & Date      | CONDITIONS OF THIS AGREEMENT, IF TOU DO NOT AGREE TO THE TERMS AND CONDITIONS OF THIS AGREEMENT, YOU MAY NOT USE THE PRODUCT.                                                                                                    |  |  |  |  |  |  |
|                      | THIS IS A LICENSE AGREEMENT FOR THE USE OF THE FIRMWARE AND OTI<br>SOFTWARE EMBEDDED IN THE PRODUCT SOLELY AS PART OF THE PRODUCT AN<br>IS NOT AN AGREEMENT FOR SALE OF THE SOFTWARE OR ANY INTELLECT                                                                                                    |  |  |  |  |  |  |
| 🖻 User Management    | PROPRIT THEREIN.                                                                                                    |  |  |  |  |  |  |
|                      | END USER LICENSE AGREEMENT                                                                                                    |  |  |  |  |  |  |
|                      | This End User License Agreement ('Agreement') is a legal agreement between you (eit<br>an individual or a single entity) "Licensee", or "You" and XVTEC Ltd. ("Licensor")<br>software owned by XVTEC and/or its subsidiaries and/or licensed to XVTEC<br>connection with the Product by their respective third party suppliers a<br>licensors which includes computer software and may include associated da<br>materials or documentation in connection with your use of the Product |  |  |  |  |  |  |
| 🖾 System Status      | defined below) in which such software is embedded (" <b>Software</b> ").<br>This Agreement sets forth the terms and conditions that govern the license granted to                                                                                                    |  |  |  |  |  |  |
| 1 About 🔻            | you to use the Software as part of the Product.                                                                                                    |  |  |  |  |  |  |
| 🔏 Legal Info 🛛 🔻     | In this Agreement the following terms shall have the meanings given below:<br>1.1 <b>*Product*</b> means XVC-HEVC/X500E UHD HEVC Video Encoder.                                                                                                    |  |  |  |  |  |  |
| P Socienant Legal    | 1.2"Purpose" means use of the Software solely with the Product and as embedded<br>in the Product.                                                                                                    |  |  |  |  |  |  |
| E Socionext Legal    | 2.GRANT OF LICENSE                                                                                                    |  |  |  |  |  |  |
| ଭ oss                | 2.1The Licensor hereby grants solely to Licensee, as an end user, a personal, limited, terminable, non-transferable, non-assignable, non-sublicensable and non-exclusive license to use once conv of the Software on and tragether with the                                                                                                    |  |  |  |  |  |  |
| Certifications       | Product and you may not use or make the Software available over any ot<br>product or device (the " <b>Purpose</b> "), all subject to the terms and conditions set for<br>in this Agreement, and subject to Licensee's compliance (and contin<br>compliance) with these terms and conditions.                                                                                                    |  |  |  |  |  |  |
| C Reboot             | 2.2Certain items of the Software may be subject to open source licenses or to                                                                                                    |  |  |  |  |  |  |
|                      |                                                                                                    |  |  |  |  |  |  |

圖 30:法律聲明頁面

#### 4.6.2 開放原始碼軟體

OSS (開放原始碼軟體) 頁面提供整合在編碼器系統的 OSS 套件列表,以及授權資訊。若要從主選單存取此頁面,請選擇關於 (About) >> 法律資訊 (Legal Info) >> OSS。畫面會如下圖所示。

| socionext™             | OSS       | 055     |                                                  |                                                                |  |
|------------------------|-----------|---------|--------------------------------------------------|----------------------------------------------------------------|--|
| 🛆 Video Input          |           |         |                                                  |                                                                |  |
|                        | Package   | Ver     | License                                          | URL                                                            |  |
| 😤 Channel Settings 🔹 🕨 | Kernel    | 4.14    | GNU GPLv2                                        | https://www.kernel.org                                         |  |
| System Settings        | U-Boot    | 2018.01 | GNU<br>GPLv2+                                    | https://www.denx.de/wiki/U-Boot/                               |  |
| System Status          | ffmpeg    | 2.5.11  | GNU<br>LGPLv2.1+<br>GNU GPLv2                    | https://www.ffmpeg.org                                         |  |
| (i) About              | Alsa-lib  | 1.1.5   | GNU<br>LGPLv2.1                                  | https://www.alsa-project.org/main/index.php/                   |  |
|                        | libconfig | 1.4.9   | GNU<br>LGPLv2.1                                  | https://hyperrealm.github.io/libconfig/                        |  |
| ୟ Socionext Legal      | thttpd    | 2.25b   | Proprietary<br>(2 clauses<br>BSD like)-<br>Free  | http://www.acme.com/software/thttpd/                           |  |
| Certifications         | Bootstrap | 4.1.3   | міт                                              | https://getbootstrap.com/                                      |  |
| ;) Reboot              | qdecoder  | 12.0.4  | Proprietary<br>(2 clauses<br>BSD like) -<br>Free | http://www.qdecoder.org<br>http://wolkykim.github.io/qdecoder/ |  |
|                        | busybox   | 1.24.1  | GNU GPLv2                                        | https://busybox.net/                                           |  |
|                        | tcpdump   | 4.9.2   | BSD                                              | http://www.tcpdump.org/                                        |  |
|                        |           |         |                                                  |                                                                |  |

圖 31:OSS 頁面

#### 4.6.3 認證

認證頁面顯示一系列編碼器系統獲得的認證符號。若要從主選單存取此頁面,請選擇關於 (About) >> 法律資訊 (Legal Info) >> 認證 (Certifications)。畫面會如下圖所示。

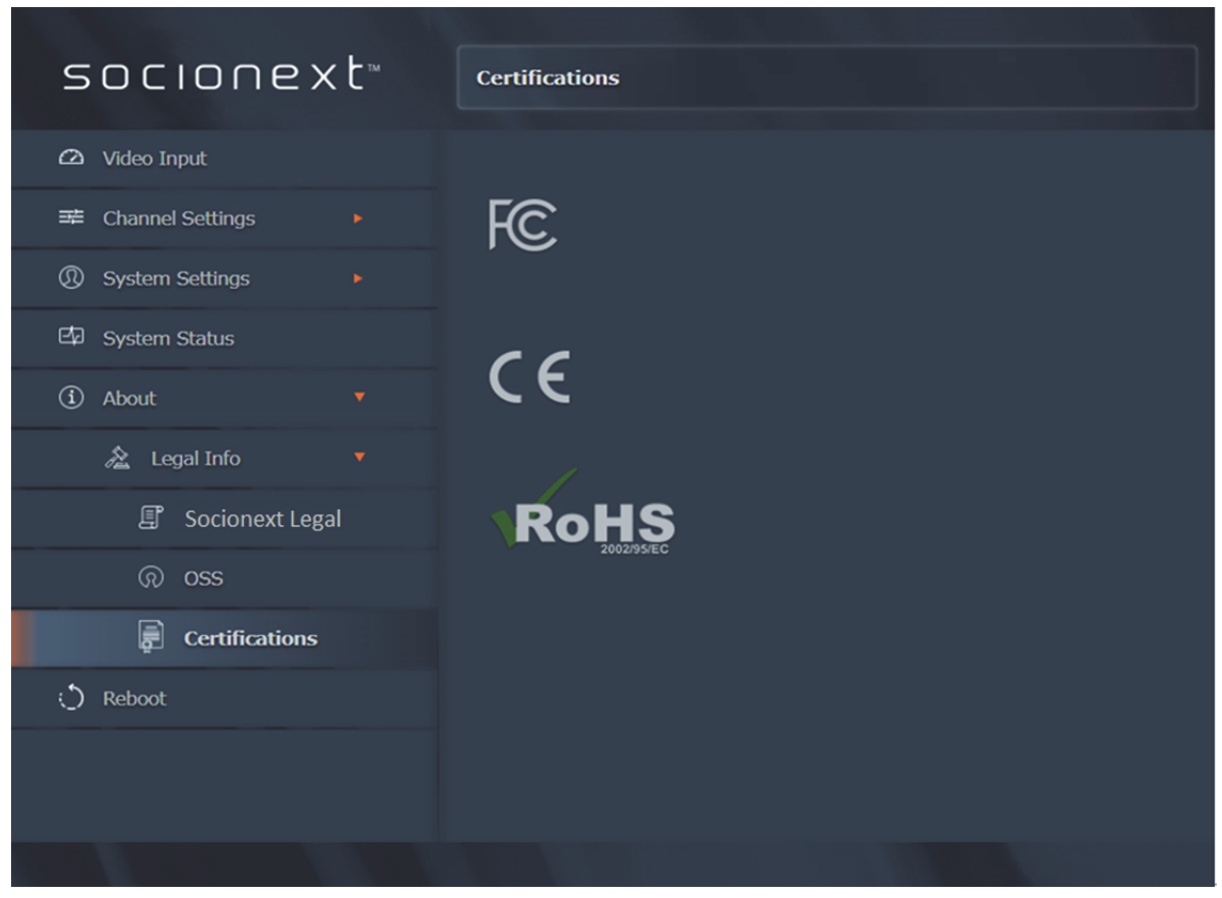

圖 32:認證頁面

#### 4.7 重開機

在主選單上選擇**重開機 (Reboot)** 以將編碼器關機後重開機。畫面將出現以下決策方塊,請您確認重開機指令。

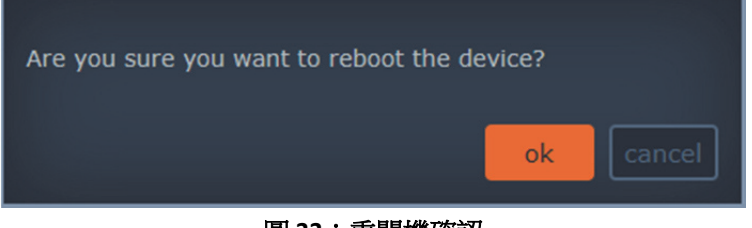

圖 33:重開機確認

點選確定 (OK) 以確認重開機。畫面將出現以下消息方塊,告知您重開機流程已開始。

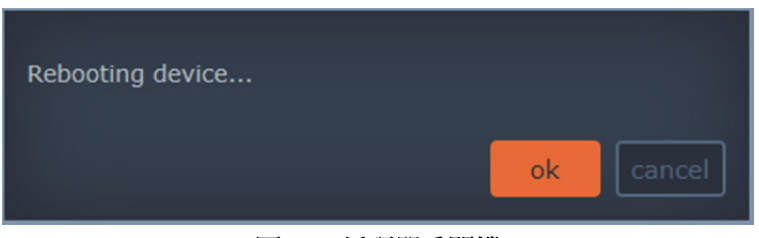

圖 34:編碼器重開機

重開機流程的詳細資訊,請參閱啟動程序部分。

#### 5 啟動、故障排除和復原

本章提供有關啟動、故障排除和復原作業的詳細資訊。

#### 5.1 啟動編碼器

若要啟動編碼器系統,請執行以下操作之一:

- 在主選單上選擇**重開機 (Reboot)**,請參閱<u>重開機</u>部分。
- 按下編碼器前面板上的 SW 按鈕 (短按)。
- 拔下輸入電源接頭,再重新接回。

啟動過程中,編碼器前面板上的 LED 將根據目前系統狀態亮起或閃爍。以下部分說明在靜態和 DHCP 模式下啟動的 LED 行為:

- 使用<u>靜態 IP 位址</u>啟動
- 使用 <u>DHCP 分配的 IP 位址</u>啟動

#### 5.1.1 靜態 IP 位址

使用靜態 IP 位址啟動系統後,LED 會出現以下行為:

- 1. STAT、LCK、ACT 和 REC LED 逐一亮起橘色。
- 2. STAT、LCK、ACT 和 REC LED 亮起紅色數秒。
- 3. 编碼器載入手動設定的 IP 位址, STAT LED 亮起綠色, 如下圖所示:

PWR ETH0 ETH1 STAT LCK ACT REC

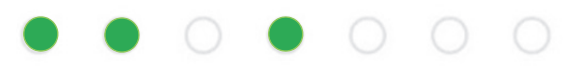

#### 圖 35:成功分配 IP 位址的啟動程序結束

#### 5.1.2 DHCP 分配的 IP 位址

使用 DHCP 分配的 IP 位址啟動系統後, LED 會出現以下行為:

- 1. STAT、LCK、ACT 和 REC LED 逐一亮起橘色。
- 2. STAT、LCK、ACT 和 REC LED 亮起紅色數秒。
- 3. 编碼器將嘗試從 DHCP 伺服器擷取網路參數。STAT LED 將閃爍橘色,如下圖所示:

PWR ETH0 ETH1 STAT LCK ACT REC

圖 36:嘗試從 DHCP 伺服器擷取網路參數

- 4. 如果 DHCP 伺服器回應並成功分配 IP 位址給編碼器, STAT LED 會轉為綠色, 如上方圖 35 所示, 結束啟動程序。
- 5. 等待 DHCP 伺服器回應時, STAT LED 最多閃爍橘色一分鐘,如上方圖 36 所示。一分 鐘後,連接嘗試停止,分配 APIPA IP 位址, STAT LED 顯示橘色,如下方圖 37 所示。

#### PWR ETH0 ETH1 STAT LCK ACT REC

# $\bullet \bullet \circ \bullet \circ \circ \circ$

#### 圖 37:編碼器無法從 DHCP 伺服器擷取 IP 位址

6. 若要繼續嘗試連接編碼器與 DHCP 伺服器,請從 ETHO 插孔拔除 LAN 網路線的 RJ-45 接頭,然後重新插入。編碼器重新啟動 DHCP 流程,STAT LED 最多閃爍橘色一分鐘,如步驟 5 所示。

#### 5.2 過熱

STAT LED 也是系統過熱的指示燈。下表提供系統過熱時的處理準則。

#### 附註

STAT LED 用於多項流程中的指示。請注意,過熱和風扇故障警報優先順序最高,一律凌駕所有其他指示。

| 狀態   | STAT LED 行<br>為 | 視訊 SoC<br>溫度 | FPGA 溫<br>度 | 復原                                                                 |
|------|-----------------|--------------|-------------|--------------------------------------------------------------------|
| 正常   | 綠色              | < 66°C       | < 86°C      |                                                                    |
| 回    | 綠色              | 66°C - 70°C  | 86°C - 90°C |                                                                    |
| 風扇故障 | 紅色              |              |             | 風扇故障:<br>• 軟體未偵測到風扇<br>• 風扇運作速度低於最低要求:500 RPM。                     |
| 嚴重   | 紅色,慢速閃<br>爍     | 70°C - 72°C  | 90°C - 92°C | 60秒後系統重設。重設後,僅啟用基本基礎<br>結構和功能:CPU、記憶體、周邊裝置和通<br>訊。返回正常狀態後,將恢復完整操作。 |
| 緊急   | 紅色,快速閃<br>爍     | > 72°C       | > 92°C      | <b>30</b> 秒後系統關機。復原需要拔下輸入電源接頭,再重新接回。                               |

#### 表 25:過熱條件

#### 5.3 恢復系統預設值

如果需要恢復出廠系統預設值,請執行以下操作。

#### 附註

編碼器裝置的 IP 位址出廠設定在 169.x.x.x 區段。

#### 若要恢復系統預設值:

- 1. 拔下輸入電源接頭以關閉裝置電源。
- 2. 按下並按住 SW 按鈕 (長按),同時接回輸入電源。繼續按住並注意 STAT LED 的行為:
- 3. 約 10 秒後, STAT、LCK、ACT 和 REC LED 閃爍橘色,如下方圖 38 所示。此時放開 SW 按鈕以開始恢復系統預設值。

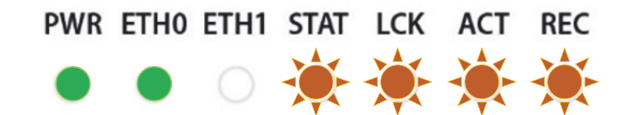

#### 圖 38: 放開 SW 按鈕以開始恢復預設值

4. 等待裝置恢復系統預設值。此過程結束時, STAT LED 應顯示為綠色,如下方圖 39 所示。

#### PWR ETH0 ETH1 STAT LCK ACT REC

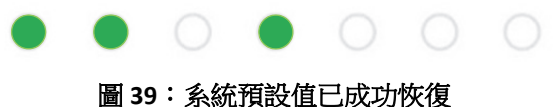

## 5.4 系統復原

若發生韌體故障,請執行系統復原以恢復正常操作。您可以使用以下兩種方法之一上傳映像:

- 從 USB 隨身碟,插入編碼器裝置的其中一個 USB 連接埠。
- <u>從網路</u>,使用編碼器的 web 使用者介面設定。

#### 5.4.1 使用 USB 隨身碟上的映像復原

- 1. 拔下輸入電源接頭以關閉裝置電源。
- 2. 在 USB 隨身碟中建立「/firmware/upgrade/」目錄。
- 3. 將所需的復原映像檔複製到「/firmware/upgrade/」(映像檔必須命名為 xvc-hevc.img)。
- 4. 將含有復原映像的 USB 隨身碟插入編碼器裝置的其中一個 USB 連接埠。

#### 附註

\* 含有映像的分割區應使用 EXT4 或 FAT32 (而非 NTFS) 檔案系統。\* 復原過程中,第二個 USB 介面應保持*未連接狀態*。

- 5. 按下並按住 SW 按鈕約 20 秒,同時接回輸入電源。注意 STAT LED 的行為:
  - 約10秒後, STAT、LCK、ACT和REC LED 閃爍橘色。
  - 約 20 秒後, STAT、LCK、ACT 和 REC LED 亮起橘色 (不閃爍),如下方圖 40 所示。 此時放開 SW 按鈕以開始系統復原。

#### PWR ETH0 ETH1 STAT LCK ACT REC

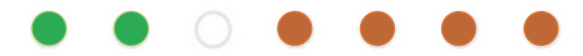

6. 等待裝置執行一系列復原操作。復原過程中,STAT LED 將閃爍綠色,而LCK、ACT 和 REC LED 將亮起橘色,如下方圖 41 所示:

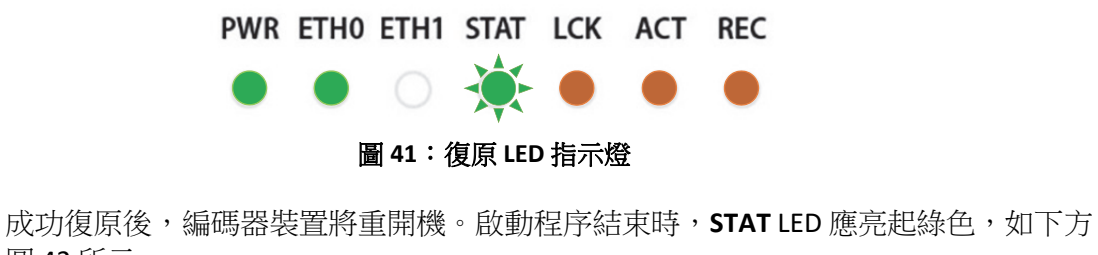

成切復原後,編碼器裝直將車開機。啟動程序結束時,STAT LED 應是起錄巴,如下力圖 42 所示。

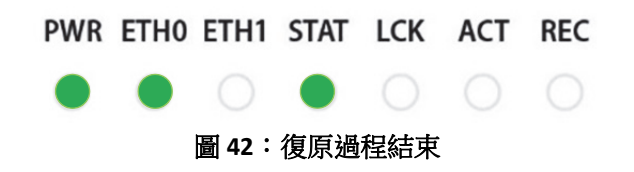

#### 5.4.2 使用網路上的映像復原

#### 若要使用網路上的映像執行系統復原:

- 1. 拔下輸入電源接頭以關閉裝置電源。
- 2. 按下並按住 SW 按鈕約 20 秒,同時接回輸入電源。注意 STAT LED 的行為:
  - 約10秒後, **STAT** LED 閃爍橘色。
  - 約 20 秒後, STAT LED 亮起橘色 (不閃爍), 如上方圖 40 所示。此時放開 SW 按鈕 以開始系統復原。

復原過程會自動配置編碼器的網路設定,如下所示:

- IP 位址: 192.168.1.100
- 子網路遮罩:255.255.255.0

系統會使用新的網路設定啟動。

#### 附註

主機 (您的電腦)的 IP 位址必須設為與編碼器相同的 IP 網域,才能存取編碼器。例如,您可以將電腦的 IP 位址設為: 192.168.1.101

3. <u>在瀏覽器網址列中輸入編碼器裝置的 IP 位址</u>,以顯示「復原」(Recovery) 頁面,如下 圖所示:

| Recovery page                |                      |                |  |  |  |  |
|------------------------------|----------------------|----------------|--|--|--|--|
| Recovery Version             |                      |                |  |  |  |  |
| Recovery version             |                      |                |  |  |  |  |
| Device Network Configuration | n                    |                |  |  |  |  |
| Device Name                  | xvchevc_C0D834000007 |                |  |  |  |  |
| IP Method                    | Static               | ▼              |  |  |  |  |
| IP Address                   | 192.168.217.230      |                |  |  |  |  |
| Netmask                      | 255.255.255.0        |                |  |  |  |  |
| Default Gateway              | 192.168.217.254      |                |  |  |  |  |
| DNS Server 1                 |                      |                |  |  |  |  |
| DNS Server 2                 |                      |                |  |  |  |  |
| MAC Address:                 |                      |                |  |  |  |  |
| Save                         |                      |                |  |  |  |  |
| Firmware Version Upgrade     |                      |                |  |  |  |  |
| Select firmware image file   | Choose File          | No file chosen |  |  |  |  |
| C Reboot                     |                      |                |  |  |  |  |

圖 43:復原頁面

- 4. 視需要設定 IP 位址 (IP Address) 和網路遮罩 (Netmask) (選填)。
- 5. 點選選擇檔案 (Choose File) 按鈕。畫面會出現一個「開啟」(Open) 對話方塊,如下圖 所示。

| rganize 👻 New fold                                                                                  | er                                                                                             |                                                                                 |                                                               |                                             | 800 - 10 |  |
|----------------------------------------------------------------------------------------------------|------------------------------------------------------------------------------------------------|---------------------------------------------------------------------------------|---------------------------------------------------------------|---------------------------------------------|----------|--|
| Cuick access  Desktop  Documents  Documents  Pictures  Itst report HW  V1.1.5  Version 1.1.2  XVTEC | Name<br>wc-hevc_rel_XVTEC_v1.1.1.img wc-hevc_rel_XVTEC_v1.1.2.img wc-hevc_rel_XVTEC_v1.1.5.img | Date modified<br>12/24/2018 3:47 PM<br>12/24/2018 3:47 PM<br>12/24/2018 3:47 PM | Type<br>Disc Image File<br>Disc Image File<br>Disc Image File | Size<br>46,968 KB<br>46,968 KB<br>46,968 KB |          |  |
| Filen                                                                                               | ame:                                                                                           |                                                                                 |                                                               | ✓ All Files                                 |          |  |

#### 圖 44:選擇映像檔

- 6. 瀏覽系統,選擇要上傳的映像檔。點選**開啟**(Open)。所選映像檔的名稱將顯示在**選擇** 檔案 (Choose File) 按鈕旁邊。
- 7. 按一下上傳 (Upload) 按鈕,將映像檔上傳至編碼器。一系列進度訊息將顯示在頁面上的新欄位升級狀態 (Upgrade Status) 中,如下方圖 45 所示:
  - 「載入中」(Loading)
  - 「儲存中」(Saving)
  - 「驗證」(Validation)
  - 「重開機中。」(Rebooting)此時編碼器將失去連線能力。成功啟動後,連線能力 將恢復。

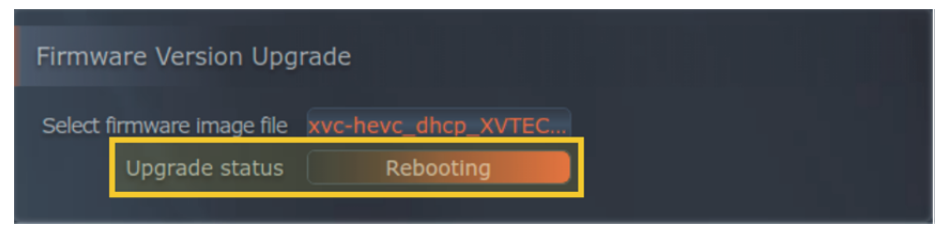

圖 45:升級狀態欄位

重開機後,復原流程可能會持續幾分鐘,更新多個硬體元件。復原過程中,STAT LED 將閃爍綠色,而LCK、ACT 和 REC LED 將亮起橘色,如下方圖 46 所示:

PWR ETH0 ETH1 STAT LCK ACT REC

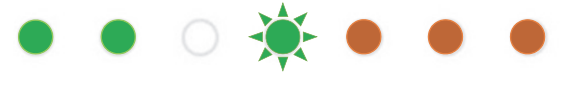

#### 圖 46:復原 LED 指示燈

成功復原後,編碼器裝置將重開機。啟動程序結束時,STAT LED 應亮起綠色,如上方圖 42 所示。

8. 使用新設定的 IP 位址從瀏覽器存取編碼器。

| 附註                               |  |
|----------------------------------|--|
| 執行此步驟前,您可能需要清除瀏覽器的 Cookie 和網站資料。 |  |

#### 5.5 重設使用者名稱和密碼

您可以使用 XVTEC 管理工具重設存取 web 使用者介面的使用者名稱和密碼。

#### 若要重設使用者名稱和密碼:

1. 執行 XVTEC 管理工具。應用程式會探索網路中的裝置並顯示在列表,如下圖所示。

附註

若要啟用裝置探索,您可能需要在執行 XVTEC 管理工具前停用 Windows 防火牆。

| Filter By          | der       | V IP Address range  | From: 192.168.1.                                 | 1 To: 192.168.1.100                                  | ]                 | Last D        | iscovered Time:    | 12:14:24    | Refresh device list |
|--------------------|-----------|---------------------|--------------------------------------------------|------------------------------------------------------|-------------------|---------------|--------------------|-------------|---------------------|
| Device Device Name | IP Method | IP Address          | Subnet Mask                                      | Default Gateway                                      | MAC Address       | State         | FW version         | Bitrate     | Video Input         |
| ecoder xvc100      | static    | 169 . 254 . 17 . 16 | 255 . 255 . 0 . 0                                | 169 . 254 . 1 . 1                                    | 84:7e:40:f8:11:10 | online        | FW_DEC_V2          |             |                     |
| ecoder xvc100      | static    | 10 . 0 . 0 . 181    | 255 . 255 . 255 . 0                              | 10 . 0 . 0 . 138                                     | 84:7e:40:f7:b3:84 | online        | FW_DEC_AK          |             |                     |
| ncoder xvc100      | static    | 10 . 0 . 0 . 222    | 255 . 255 . 0 . 0                                | 10.0.0.1                                             | 84:7e:40:ef:0b:b0 | online        | FW_ENC_V6          | 9500   950  | 🗧 😑 HDMI1 🛑 HDM     |
| ncoder xvc1003zz5  | static    | 10 0 . 0 . 180      | 255 . 255 255 0                                  | 10 0 0 138                                           | °4:7e:40:eb:77:d4 | online        | FW_ENC_V5          | 1000   1000 | a e HDMI1 e HDM     |
| ncoder xvc100      | static    | 10 0 . 0 . 220      | 255 . 255                                        | h web browser                                        | 4:7e:40:ed:49:d0  | online        | FW_ENC_V6          | 4000   2000 | a SDI1 e SD         |
| ncoder xvc100      | static    | 10 . 0 . 111        | 255 . 255 Set Ve                                 | b interface User/Password                            | 0:39:72:68:c7:44  | online        | FW_ENC_V6          | 1500   750  | HDMI1 HDM           |
| ncoder  xvc100     | static    | 右鍵點選                | 255 , 255<br>Set dat<br>Locate<br>Reboo<br>Remov | e and time<br>- toggle blink LED<br>t<br>e from List | 選擇以重              | online<br>設使月 | PH_ENC_V6<br>月者/密碼 | 2000   2001 | ) • HUM11 • HUM     |

圖 47:重設使用者/密碼

- 2. 找到表中對應編碼器的一列。右鍵點選該列,然後選擇設定 web 介面使用者/密碼 (Set web interface User/Password)。
- 3. 在出現的對話方塊中,輸入新的使用者名稱和密碼,然後點選套用(Apply)。

#### 6 REST-API

本章詳細介紹執行 REST-API 的操作。

#### 6.1 **REST-API Operations**

若要執行 REST-API, 請使用下列 網址中的手冊操作。

https://xvtec.docs.stoplight.io/

#### Appendix A 系統規格

| 視訊     |                                                                                                    |
|--------|----------------------------------------------------------------------------------------------------|
| 視訊輸入   | HDMI Type A 接頭,HDMI v2.0a (非 HDCP)                                                                                                    |
| 輸入解析度  | <ul> <li>4K : 4096x2160p[23.97, 24, 25, 29.97, 30, 50, 59.94, 60] Hz</li> <li>UHD : 3840x2160p[23.97, 24, 25, 29.97, 30, 50, 59.94, 60] Hz</li> <li>FHD : 1920x1080p[23.97, 24, 25, 29.97, 30, 50, 59.94, 60] Hz</li> <li>HD : 1280x720p[50, 59.94, 60] Hz,<br/>1920x1080i[25, 29.97, 30] Hz</li> <li>SD : 720x576p50 Hz, 720x576i25 Hz, 720x480p59.94 Hz, 720x480i29.97 Hz</li> </ul> |
| 輸出串流   | 最高 4Kp60 HEVC over IP                                                                                                    |
| 視訊壓縮   | HEVC/H.265<br>ISO/IEC 23008-2 HEVC (H.265)<br>Main 10 4:2:2,達到 5.1 級,high tier                                                                                                    |
| 轉碼器功能  | <ul> <li>可設定 GOP 大小、FPS、BPS</li> <li>I/P/B 畫面支援</li> <li>4:2:0 和 4:2:2 色彩空間</li> <li>10/8 像素深度</li> <li>支援循序掃描和圖場交錯掃描編碼</li> <li>位元率控制: CBR 和上限 VBR</li> <li>位元率: 500 kbps 到 80 Mbps</li> <li>畫面速率:完全輸入畫面速率、1/2、1/4、1/8</li> </ul>                                                                                                    |
| 編碼性能   | 可達 4Kp60 4:2:2 10 位元 HEVC 串流                                                                                                    |
| 音訊     |                                                                                                    |
| 音訊輸入   | HDMI 嵌入式音訊<br>非平衡類比音訊 (PL 立體聲接頭)                                                                                                    |
| 音訊取樣格式 | 單聲道立體聲通道音訊,Fs = 48kHz,16bit per/sample                                                                                                    |
| 音訊壓縮   | MPEG-2 AAC-LC (ISO/IEC 13818-7),可設定位元率 64-256kbps                                                                                                    |
| 延遲     |                                                                                                    |
| 延遲模式   | 低延遲模式:<50 ms (1GbE I/F、4Kp60 20 Mbps 下的編碼延遲)<br>正常模式延遲:最多 2000 ms,具體取決於 GOP 結構<br>附註:此串流符合 RFC-7798, HEVC 的 RTP                                                                                                    |
| 介面     |                                                                                                    |
| 乙太網路   | Eth:RJ45,乙太網路 10/100/1000 Base-T,自動交涉、自動感應、半/全雙工                                                                                                    |
| 串流協定   | TS-UDP:以UDP傳輸串流(單點傳播/多點傳播)<br>RTP:在UDP使用即時通訊協定(單點傳播/多點傳播)<br>RTSP:即時資料流通訊協定(單點傳播,單一用戶端)                                                                                                    |
| 其他協定   | HTTP、IGMP V1/V2、DHCP 用戶端                                                                                                    |
| 其他介面   | 2 x USB 2.0/3.0 主機連接埠<br>RS-232 (RJ45 Cisco 網路線相容)<br>LED 指示燈 (電源開啟、乙太網路連線、狀態、視訊鎖定、串流、記錄)<br>感觸開關                                                                                                    |

| 編碼器管理      | 透過瀏覽器的 web 介面<br>REST API<br>透過瀏覽器或 REST API 進行遠端韌體升級<br>用於重設出廠預設設定的硬體按鈕 |  |  |  |
|------------|--------------------------------------------------------------------------|--|--|--|
| 實體/環境      |                                                                          |  |  |  |
| 尺寸 (WxHxD) | 214mm x 37mm x 155mm                                                     |  |  |  |
| 重量         | 730 克                                                                    |  |  |  |
| 運作溫度       | 0°C至50°C                                                                 |  |  |  |
| 運作濕度       | 可達 90%,無冷凝                                                               |  |  |  |
| 電源         | 12 VDC @5A                                                               |  |  |  |
| 功耗         | 一般:18-20W (視使用案例而定)                                                      |  |  |  |
| 法規遵循       | FCC 第 15 條 A 類,CE                                                        |  |  |  |

#### Appendix B 安全與法規遵循

#### FCC B 類聲明

本設備已通過測試,符合美國聯邦通訊委員會規定第15條B類數位裝置之標準,此類標準之目的,係為提供住家環境合理保護,以避免有害干擾。本設備會產生並使用輻射射頻能量,如未依操作手冊安裝使用,可能對無線電通信造成有害干擾。然而,無法保證在特定安裝中不會產生干擾。若此設備確實對無線電或電視接收造成有害干擾(可藉由開關設備來確定),建議使用者嘗試透過以下措施排除干擾:

- 調整或移動接收天線
- 增加設備與接收器之間的距離
- 將設備連接到與接收器不同電路的插座
- 諮詢經銷商或有經驗的無線電/電視技術人員求助

#### 加拿大法規遵循 (加拿大工業部)

CAN ICES-3(B)/NMB-3(B)

#### 歐洲共同體製造商聲明

(6

本裝置符合歐盟法規電磁相容性、低電壓指令、RoHS 指令的要求。本裝置具有 CE 符合性標誌 (CE = Communauté Européenne = 歐盟)。

本產品已通過測試,符合「B類」產品的排放限制。在家用環境中操作本產品可能會造成無線 電干擾,使用者可能需要採取適當措施。

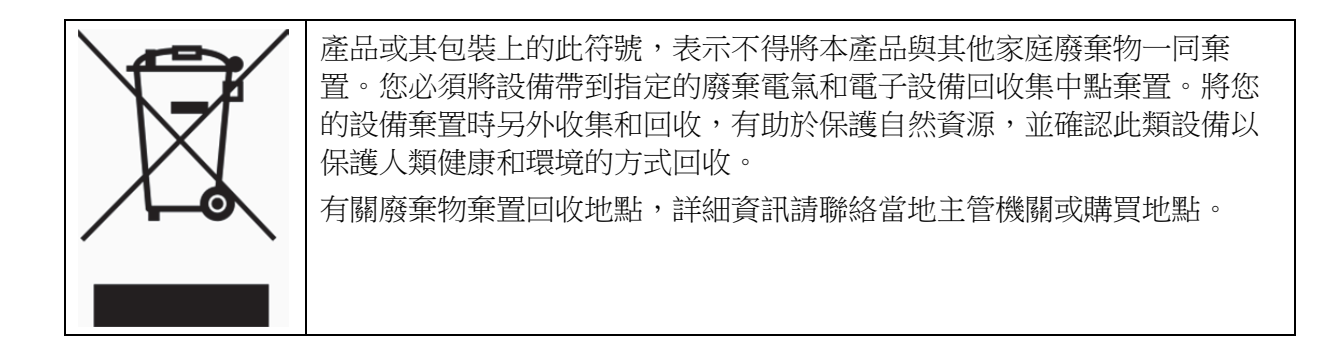

#### 中國 RoHS 聲明

符合中華人民共和國《電器電子產品有害物質限制使用管理辦法》

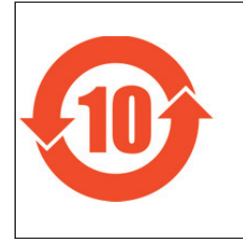

该标记是按照 2016 年 1 月 21 日公布的[电器电子产品有害物质限制使用管理 办法]以及 SJ/T11364[电子电气产品有害物质限制使用标识要求]在中国销 售的电器电子产品环保使用期限的标识。如遵守关于该产品的安全及使用上的 注意事项,在该期限内(从生产日期起算)该产品不会因产品中的有害物质泄 漏或突然发生的异变,而引起环境污染以及对人体或财产产生重大影响。

#### 产品中有毒有害物质或元素的名称及含量

|                                                                                                    | 有毒有害物质或元素 |      |      |           |       |        |  |
|----------------------------------------------------------------------------------------------------|-----------|------|------|-----------|-------|--------|--|
| 部件名称                                                                                                  | 铅         | 汞    | 镉    | 六价铬       | 多溴联苯  | 多溴二苯醚  |  |
|                                                                                                    | (Pb)      | (Hg) | (Cd) | (Cr (VI)) | (PBB) | (PBDE) |  |
| 印刷线路板                                                                                                 | ×         | 0    | 0    | 0         | 0     | 0      |  |
| 外売・底盘                                                                                                 | 0         | 0    | 0    | 0         | 0     | 0      |  |
| 交流适配器                                                                                                 | ×         | 0    | 0    | 0         | 0     | 0      |  |
| ○: 表示该有害物质在该部件所有均质材料中的含量均在 GB/T 26572 规定的限量要求以下。<br>×: 表示该有害物质至少在该部件的某一均质材料中的含量超出 GB/T 26572 规定的限量要求。 |           |      |      |           |       |        |  |

#### 一般注意事項

本產品的設計和製造適用於消費者和專業應用。有意在特殊應用場合(故障或功能失常可 能直接危及生命或造成人身傷害,或要求極高可靠程度的場所,例如飛航管制、航太系統、 核能控制、維生醫療器材)使用本產品的客戶,進行此類專業用途前,必須諮詢本公司銷 售代表。由於未經 Socionext Inc. 核准,進行上述應用而造成的任何索賠和/或損害,本公 司恕不承擔任何責任。

#### 使用注意事項

#### 酸告

閱讀並遵守產品上標示(或包含在文件中)的所有警告、說明和指示。 • 請勿在靠近水的地方使用本裝置,僅可使用乾布清潔。 • 不要堵塞任何通風口。 ٠ 請勿安裝在任何熱源附近,如散熱器、暖氣出風口、火爐或其他發熱設備(包括 • 擴大機)。 如有任何異常,請立即拔下電源接頭。 • 雷雨期間或長時間不使用時,請拔下此裝置的電源插頭。 • 不要開啟機箱,內部沒有使用者可維修的零件。打開機箱將導致保固失效。 僅使用製造商指定和/或銷售的附件和配件。 • 請交由合格維修人員進行所有維修。裝置出現任何損壞時,例如電源線或插頭 • 損壞、設備遭液體潑灑或物品砸中、設備淋雨或潮濕、不能正常運作或掉落, 都需要進行維修。 由於主電源插頭是裝置的中斷機制,必須維持易接觸和可操作。 • 防止電源線遭踩踏或扭轉,特別是插頭、多功能插座和電線從裝置中伸出的區 • 域。 移動裝置前,請先將外接交流電源線從主電源拔下。 •